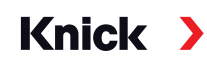

### Analysenmesssystem Protos II 4400 / Protos 3400

### Betriebsanleitung

**Messmodul Protos LDO 4400-170 / LDO 3400-170** zur optischen Sauerstoffmessung in Flüssigkeiten und Gasen

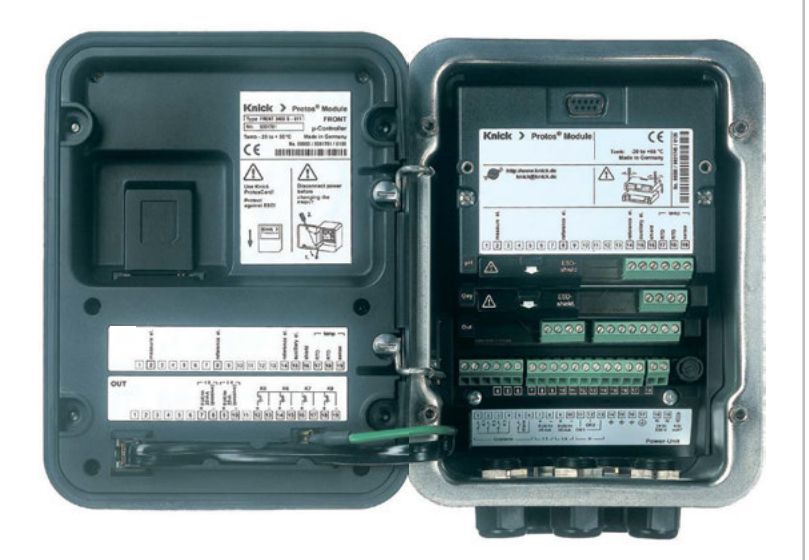

### Aktuelle Produktinformation: www.knick.de

#### Rücksendung

Bitte kontaktieren Sie das Service-Team. Senden Sie das Gerät <u>gereinigt</u> an die Ihnen genannte Adresse. Bei Kontakt mit Prozessmedium muss das Gerät vor dem Versand dekontaminiert/desinfiziert werden. Legen Sie der Sendung in diesem Fall eine entsprechende Erklärung bei, um eine mögliche Gefährdung der Service-Mitarbeiter zu vermeiden. Die Erklärung finden Sie unter:

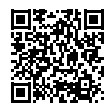

https://www.knick-international.com/de/service/repairs/

#### Entsorgung

Die landesspezifischen gesetzlichen Vorschriften für die Entsorgung von "Elektro/Elektronik-Altgeräten" sind anzuwenden.

#### Warenzeichen

In dieser Betriebsanleitung werden folgende Warenzeichen ohne spezielle Auszeichnung verwendet:

Calimatic<sup>®</sup>, Protos<sup>®</sup>, Sensocheck<sup>®</sup>, Sensoface<sup>®</sup>, Unical<sup>®</sup>, VariPower<sup>®</sup>, Ceramat<sup>®</sup>, SensoGate<sup>®</sup> eingetragene Warenzeichen der Knick Elektronische Messgeräte GmbH & Co. KG, Deutschland

Memosens<sup>®</sup> eingetragenes Warenzeichen der Firmen Endress+Hauser Conducta GmbH & Co. KG, Deutschland Knick Elektronische Messgeräte GmbH & Co. KG, Deutschland

### Inhaltsverzeichnis

Modul Protos LDO

| Rücksendung                                                                                                    | 2                                                                                                    |
|----------------------------------------------------------------------------------------------------|----------------------------------------------------------------------------------------------------|
| Entsorgung                                                                                                    | 2                                                                                                    |
| Warenzeichen                                                                                                    | 2                                                                                                    |
| Bestimmungsgemäßer Gebrauch                                                                                                    | 5                                                                                                    |
| Sicherheitshinweise                                                                                                    | 5                                                                                                    |
| Firmwareversion                                                                                                    | 6                                                                                                    |
| Klemmenschild                                                                                                    | 7                                                                                                    |
| Modul einsetzen                                                                                                    | 8                                                                                                    |
| Beschaltung                                                                                                    | 9                                                                                                    |
| Kalibrierung / Justierung                                                                                                    | 10                                                                                                    |
| Empfehlungen zur Kalibrierung                                                                                                    | 11                                                                                                    |
| HOLD-Funktion beim Kalibrieren                                                                                                    | 12                                                                                                    |
| Automatische Kalibrierung in Wasser                                                                                                    | 14                                                                                                    |
| Automatische Kalibrierung an Luft                                                                                                    | 16                                                                                                    |
| Produktkalibrierung (Kalibrierung durch Probennahme)                                                                                                    | 18                                                                                                    |
| Nullpunkt-Korrektur                                                                                                    | 20                                                                                                    |
|                                                                                                    |                                                                                                    |
| Parametrierung                                                                                                    | 21                                                                                                    |
| Parametrierung<br>Parametrierung: Die Bedienebenen                                                                                                    | <b>21</b><br>22                                                                                                 |
| Parametrierung<br>Parametrierung: Die Bedienebenen<br>Spezialistenebene                                                                                                    | <b>21</b><br>22<br>22                                                                                           |
| Parametrierung<br>Parametrierung: Die Bedienebenen<br>Spezialistenebene<br>Betriebsebene                                                                                                    | <b>21</b><br>22<br>22<br>22                                                                                     |
| Parametrierung<br>Parametrierung: Die Bedienebenen<br>Spezialistenebene<br>Betriebsebene<br>Anzeigeebene                                                                                                    | <b>21</b><br>22<br>22<br>22<br>22                                                                               |
| Parametrierung<br>Parametrierung: Die Bedienebenen<br>Spezialistenebene<br>Betriebsebene<br>Anzeigeebene<br>Parametrierung: Funktionen sperren                                                                                                    |                                                                                                    |
| Parametrierung<br>Parametrierung: Die Bedienebenen<br>Spezialistenebene<br>Betriebsebene<br>Anzeigeebene<br>Parametrierung: Funktionen sperren<br>Parametrierung aufrufen                                                                                                    |                                                                                                    |
| Parametrierung<br>Parametrierung: Die Bedienebenen<br>Spezialistenebene<br>Betriebsebene<br>Anzeigeebene<br>Parametrierung: Funktionen sperren<br>Parametrierung aufrufen<br>Parametrierung der Sensordaten                                                                                                    | <b>21</b><br>22<br>22<br>22<br>22<br>22<br>22<br>23<br>23<br>24<br>24<br>25                                     |
| Parametrierung         Parametrierung: Die Bedienebenen         Spezialistenebene         Betriebsebene         Anzeigeebene         Parametrierung: Funktionen sperren         Parametrierung aufrufen         Parametrierung der Sensordaten                                                                                      | <b>21</b><br>22<br>22<br>22<br>22<br>22<br>23<br>23<br>24<br>24<br>25<br>29                                     |
| Parametrierung<br>Parametrierung: Die Bedienebenen<br>Spezialistenebene<br>Betriebsebene<br>Anzeigeebene<br>Parametrierung: Funktionen sperren<br>Parametrierung aufrufen<br>Parametrierung der Sensordaten<br>Sensoface<br>Logbuch, Liefereinstellung                                                                              | <b>21</b><br>22<br>22<br>22<br>22<br>23<br>24<br>24<br>25<br>29<br>30                                           |
| Parametrierung         Parametrierung: Die Bedienebenen         Spezialistenebene         Betriebsebene         Anzeigeebene         Parametrierung: Funktionen sperren         Parametrierung aufrufen         Parametrierung der Sensordaten         Sensoface         Logbuch, Liefereinstellung         Verkseinstellung setzen | <b>21</b><br>22<br>22<br>22<br>22<br>22<br>22<br>23<br>23<br>24<br>25<br>29<br>30<br>30                         |
| Parametrierung<br>Parametrierung: Die Bedienebenen<br>Spezialistenebene<br>Betriebsebene<br>Anzeigeebene<br>Parametrierung: Funktionen sperren<br>Parametrierung aufrufen<br>Parametrierung der Sensordaten<br>Sensoface<br>Logbuch, Liefereinstellung<br>Liefereinstellung/Werkseinstellung setzen<br>Parametrierung von Meldungen | <b>21</b><br>22<br>22<br>22<br>22<br>22<br>23<br>23<br>24<br>25<br>29<br>30<br>30<br>30                         |
| Parametrierung<br>Parametrierung: Die Bedienebenen                                                                                                    | <b>21</b><br>22<br>22<br>22<br>22<br>22<br>23<br>23<br>24<br>24<br>25<br>29<br>30<br>30<br>30<br>30<br>31       |
| Parametrierung<br>Parametrierung: Die Bedienebenen<br>Spezialistenebene<br>Betriebsebene<br>Anzeigeebene                                                                                                    | <b>21</b><br>22<br>22<br>22<br>22<br>22<br>23<br>24<br>24<br>25<br>29<br>30<br>30<br>30<br>31<br>32<br>22       |
| Parametrierung<br>Parametrierung: Die Bedienebenen                                                                                                    | <b>21</b><br>22<br>22<br>22<br>22<br>23<br>24<br>24<br>25<br>29<br>30<br>30<br>30<br>30<br>31<br>32<br>32<br>33 |

### Inhaltsverzeichnis

Modul Protos LDO

| Wartung                                 |    |
|-----------------------------------------|----|
| Diagnosefunktionen                      |    |
| Messstellenbeschreibung                 | 37 |
| Logbuch                                 | 37 |
| Gerätebeschreibung                      | 38 |
| Modul FRONT                             | 38 |
| Modul BASE                              | 38 |
| Sensormonitor                           | 39 |
| Cal-Protokoll                           | 40 |
| Sensor Netzdiagramm                     | 40 |
| CIP-/SIP-Zyklen, Autoklavierzähler      | 41 |
| Diagnose-Meldungen als Favorit setzen   | 42 |
| Aktuelle Meldungsliste                  | 44 |
| Meldungen                               | 45 |
| Technische Daten                        |    |
| Anhang:                                 |    |
| Minimale Messspannen bei Stromausgängen | 55 |
| Übersichten                             |    |
| Übersicht zur Parametrierung            | 56 |
| Index                                   | 60 |

## Bestimmungsgemäßer Gebrauch

Das Modul dient zur Sauerstoffmessung in Flüssigkeiten und in Gasen unter Verwendung des optischen Sensors Reihe SE 740. Das Modul ermöglicht die simultane Messung von Sauerstoffpartialdruck, Luftdruck und Temperatur. Zusätzlich können der Sauerstoffsättigungsindex und die Sauerstoffkonzentration und in Gasen die Volumenkonzentration berechnet und angezeigt werden.

Das Modul LDO 3400-170 / LDO 4400-170 ist nicht für Bereiche vorgesehen, die explosionsgefährdet sind.

# Sicherheitshinweise

ACHTUNG! Mögliche Beschädigung.

Das Modul darf nicht geöffnet werden. Protos-Module können durch den Anwender nicht instandgesetzt werden. Für Anfragen zur Instandsetzung von Modulen steht die Knick Elektronische Messgeräte GmbH & Co. KG unter www.knick.de zur Verfügung.

#### Bei der Installation unbedingt beachten:

- Vor Moduleinsatz oder Modulaustausch Hilfsenergie ausschalten.
- Signaleingänge der Module gegen elektrostatische Aufladung schützen.
- Vor Inbetriebnahme ist die Zulässigkeit der Zusammenschaltung mit anderen Betriebsmitteln zu überprüfen.

| Modul-Kompatibilität      | Protos 3400<br>ab FRONT- | Protos II 4400<br>ab FRONT- |
|---------------------------|--------------------------|-----------------------------|
|                           | Firmwareversion          | Firmwareversion             |
|                           | A.0                      | 01.00.00                    |
| Modul Protos LDO 3400-170 | x <sup>1)</sup>          | x <sup>2)</sup>             |
| Modul Protos LDO 4400-170 | -                        | x <sup>3)</sup>             |
|                           |                          |                             |

<sup>1)</sup> Modul-Firmware ab Version 01.00.00

<sup>2)</sup> Modul-Firmware ab Version 02.01.00

<sup>3)</sup> Modul-Firmware ab Version 01.00.00

### Aktuelle Gerätefirmware / Modulfirmware abfragen

Wenn sich das Gerät im Messmodus befindet: Drücken der Taste **menu**, Wechsel zum Diagnosemenü: Gerätebeschreibung

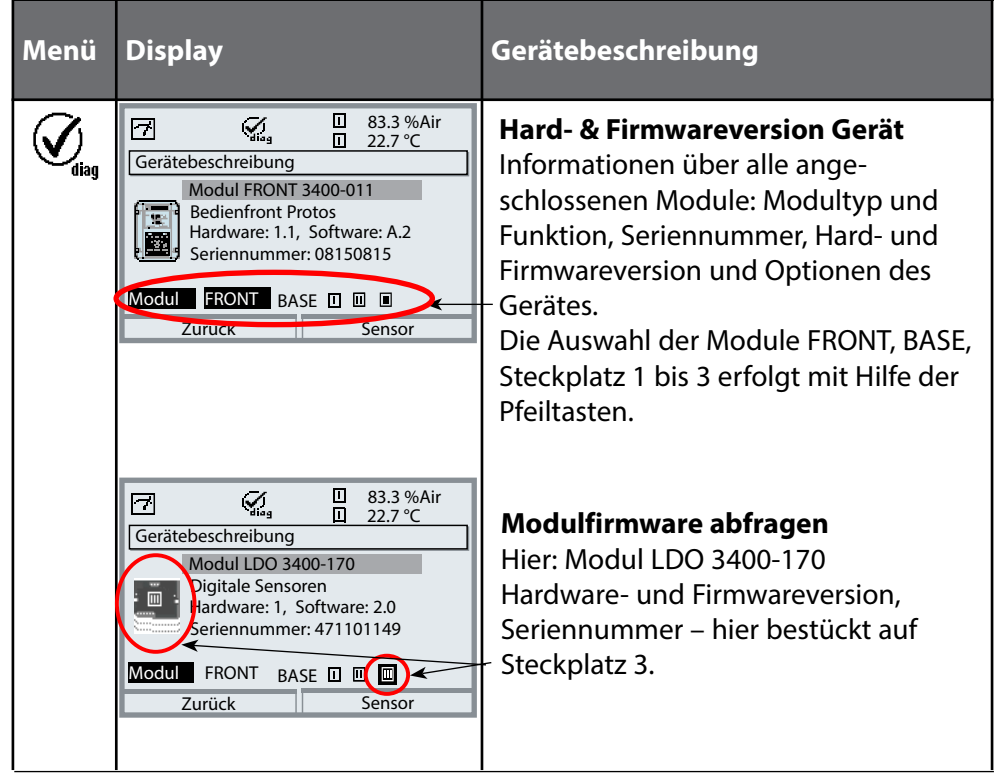

#### Klemmenschild Modul LDO 3400-170 / LDO 4400-170:

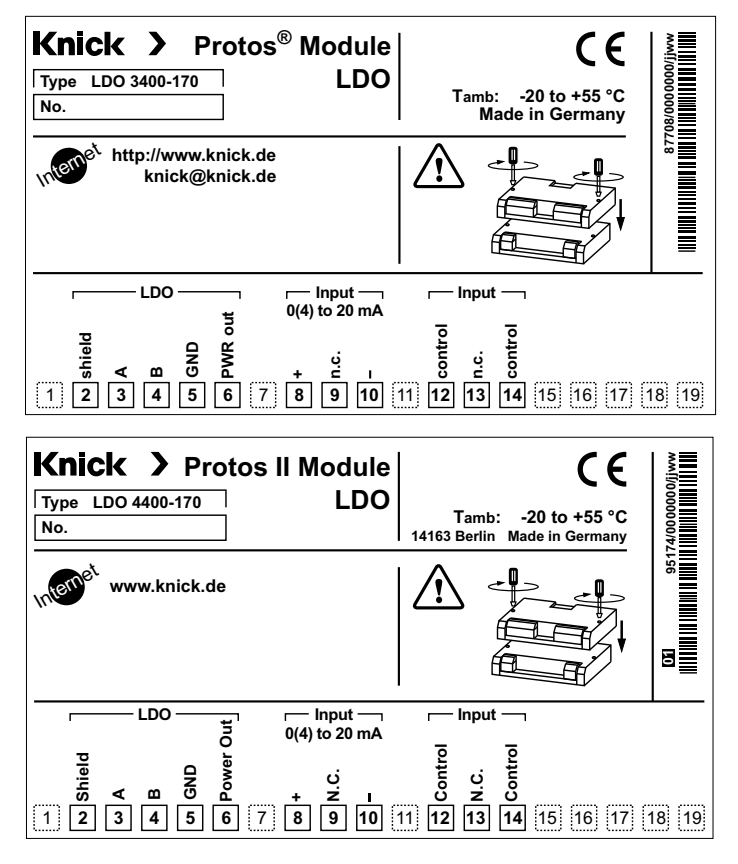

#### Klemmenschild-Aufkleber

An der Innentür können die Klemmenschild-Aufkleber der tiefer liegenden Module angebracht werden. Das erleichtert Wartung und Service.

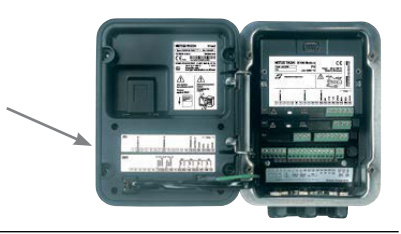

### **WORSICHT!** Elektrostatische Entladung (ESD).

Die Signaleingänge der Module sind empfindlich gegen elektrostatische Entladung.

Treffen Sie ESD-Schutzmaßnahmen, bevor Sie das Modul einsetzen und die Eingänge beschalten.

**Hinweis:** Leitungsadern mit geeignetem Werkzeug abisolieren, um Beschädigungen zu vermeiden.

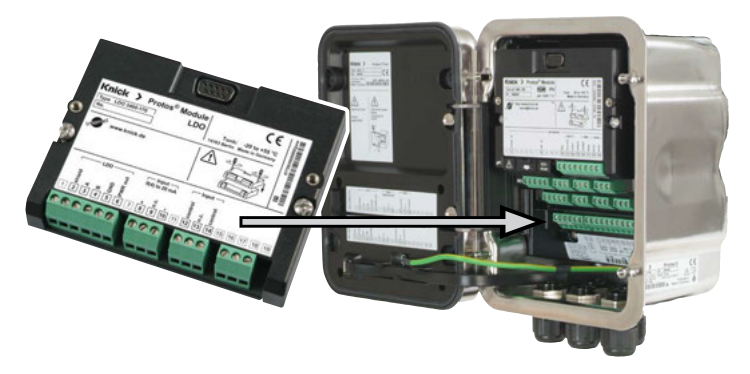

**ACHTUNG!** Eindringende Feuchtigkeit. Kabeldurchführungen müssen dicht schließen. Setzen Sie ggf. geeignete Blindstopfen oder Dichteinsätze ein.

- 1) Stromversorgung des Gerätes ausschalten.
- 2) Gerät öffnen (4 Schrauben auf der Frontseite lösen).
- 3) Modul auf Steckplatz (D-SUB-Stecker) stecken, siehe Abbildung.
- 4) Befestigungsschrauben des Moduls festziehen.
- 5) Sensorkabel anschließen.
- 6) Gerät schließen, Schrauben auf der Frontseite festziehen.
- 7) Stromversorgung einschalten.

Hinweis: Es kann maximal ein LDO-Modul am Protos angeschlossen werden.

| Kabel, z. B. CA/M12-005N485 |             |                    |
|-----------------------------|-------------|--------------------|
| Farbe                       | Belegung    | Klemmen-Nummer     |
| Kabelader                   |             | Modul LDO 3400-170 |
|                             |             |                    |
| weiß                        | PWR OUT (+) | 6                  |
| braun                       | GND (-)     | 5                  |
| rosa                        | RS 485 B    | 4                  |
| grau                        | RS 485 A    | 3                  |
| schwarz                     | Schirm      | 2                  |

Über den externen Stromeingang (Klemmen 8 und 10, siehe Klemmenschild S. 7) kann das Signal eines externen Drucktransmitters eingespeist werden. Damit ist eine automatische Druckkorrektur der Sauerstoffmessung möglich.

**Hinweis:** Betriebszustand Funktionskontrolle (HOLD) (Parametrierung: Modul BASE) Stromausgänge und Schaltkontakte verhalten sich wie parametriert

#### Justierung:

Der Sensor justiert sich selbst, die Justierung wird vom Protos gestartet und überwacht.

### ACHTUNG!

Ohne Justierung liefert jedes Sauerstoff-Messgerät einen ungenauen oder falschen Messwert! Nach Austausch des Sensors oder der Sensormembran muss eine Justierung durchgeführt werden.

#### Vorgehensweise

Jeder Sauerstoffsensor hat eine individuelle Steilheit (Stern-Volmer-Konstante cvs) und einen individuellen Nullpunkt (Phasenwinkel). Beide Werte ändern sich z. B. durch Alterung. Um eine ausreichende Messgenauigkeit bei der Sauerstoff-Messung zu erzielen, muss eine regelmäßige Anpassung an die Sensordaten (Justierung) erfolgen.

### Möglichkeiten der Kalibrierung/Justierung

- Automatische Kalibrierung an Wasser/Luft
- Produktkalibrierung (Sättigung/Konzentration/Partialdruck)
- Nullpunktkorrektur

#### Empfehlungen zur Kalibrierung

Empfehlenswert ist immer eine Kalibrierung an Luft. Luft ist – im Vergleich zu Wasser – ein leicht handhabbares, stabiles und damit sicheres Kalibriermedium. Allerdings muss der Sensor für eine Kalibrierung an Luft meist ausgebaut werden. In gewissen Prozessen ist ein Ausbau des Sensors zum Kalibrieren nicht möglich. Hier muss direkt im Medium kalibriert werden (z. B. durch eine Produktkalibrierung).

Bei Temperaturunterschied zwischen Kalibrier- und Messmedium benötigt der Sensor vor und nach dem Kalibrieren eine Angleichzeit von einigen Minuten im jeweiligen Medium, um stabile Messwerte zu liefern. Die Art der Kalibrierdruckerfassung wird in der Parametrierung voreingestellt.

# **HOLD-Funktion beim Kalibrieren**

Verhalten der Signal- und Schaltausgänge beim Kalibrieren

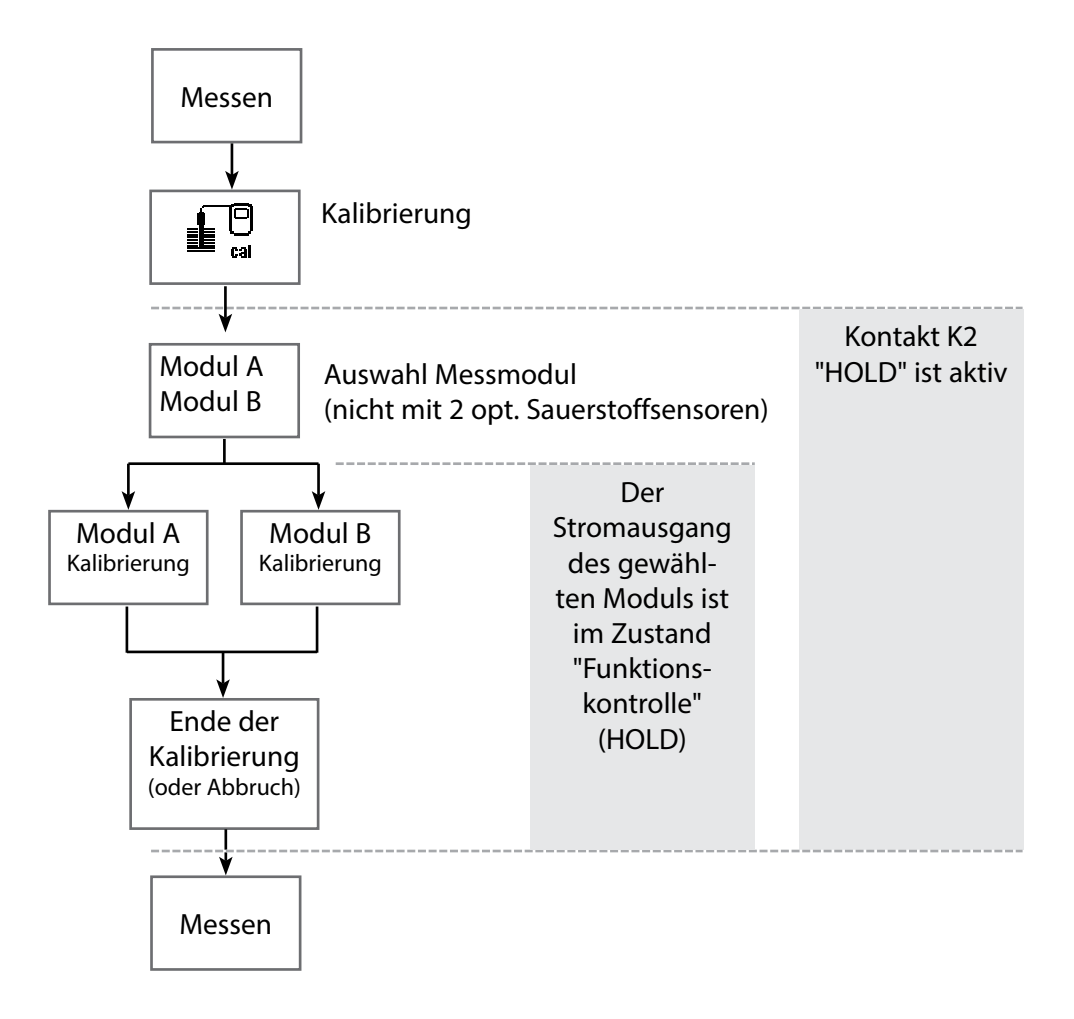

| Menü | Display                                                                                                    | Kalibrierablauf auswählen                                                                                                    |
|------|----------------------------------------------------------------------------------------------------|----------------------------------------------------------------------------------------------------|
|      | Image: State of the state of the state | Kalibrierung aufrufen<br>Taste menu: Menüauswahl.<br>Kalibrierung mit Pfeiltasten wählen,<br>mit enter bestätigen, Passzahl 1147<br>(Passzahl ändern: Parametrierung/<br>Systemsteuerung/Passzahl-Eingabe).<br>Kalibrierung:<br>LDO-Modul auswählen |
|      | Image: Second state of the state of the state of th | <ul> <li>Wählen Sie einen Kalibrierablauf:</li> <li>Automatik-Wasser</li> <li>Automatik-Luft</li> <li>Produktkalibrierung Sättigung<br/>(Konzentration/Partialdruck)</li> <li>Nullpunkt-Korrektur</li> </ul>                                        |
|      | zurück                                                                                                    | Bei Aufruf der Kalibrierung wird der<br>zuletzt durchgeführte Kalibrierablauf<br>automatisch vorgeschlagen.<br>Wenn nicht kalibriert werden soll,<br>mit dem linken Softkey "zurück".                                                               |
|      |                                                                                                    | Für das Modul gilt während der<br>Kalibrierung der Betriebszustand<br>Funktionskontrolle (HOLD), dem<br>Modul zugeordnete Stromausgänge<br>und Schaltkontakte verhalten sich<br>entsprechend der Parametrierung<br>(Modul BASE).                    |

#### Automatische Kalibrierung in Wasser

#### Die automatische Kalibrierung in Wasser

Die Steilheitskorrektur erfolgt mit dem Sättigungswert (100 %) bezogen auf den Gleichgewichtszustand mit Luft.

**Für das Modul gilt während der Kalibrierung der Betriebszustand Funktionskontrolle (HOLD),** dem Modul zugeordnete Stromausgänge und Schaltkontakte verhalten sich entsprechend der Parametrierung (BASE).

#### ACHTUNG!

Das Kalibriermedium muss sich im Gleichgewichtszustand mit Luft befinden. Der Sauerstoffaustausch zwischen Wasser und Luft läuft sehr langsam ab. Es dauert daher relativ lange, bis Wasser mit Luftsauerstoff gesättigt ist. Bei Temperaturunterschied zwischen Kalibrier- und Messmedium benötigt der Sensor vor und nach dem Kalibrieren eine Angleichzeit von einigen Minuten.

| Menü | Display                                                                                                    | Auswahl Kalibriermodus                                                                                                    |
|------|----------------------------------------------------------------------------------------------------|----------------------------------------------------------------------------------------------------|
|      | Image: Second system       Image: Second system       80.3%Air         Image: Second system       25.6°C         Image: Second system       1mage: Second system         Image: Second system       Image: Second system         Image: Second system       Image: Second system         Ima | Modulauswahl: Das Gerät ist im<br>Betriebszustand Funktionskontrolle<br>(HOLD), Stromausgänge und<br>Schaltkontakte verhalten sich ent-<br>sprechend der Parametrierung (BASE,<br>OUT). Bestätigen mit enter |
|      | Modul LDO 3400-170     80.3%Air 25.6°C       Modul LDO 3400-170     25.6°C       Automatik-Wasser     Automatik-Luft       Produktkalibrierung Sat     Nullpunkt-Korrektur       Zurück     Zurück                                                                                                    | Auswahl Kalibrierablauf<br>"Automatik-Wasser".<br>Sensor ausbauen und in<br>Kalibriermedium einbringen (luftge-<br>sättigtes Wasser). Bestätigen mit <b>enter</b>                                            |

| Menü | Display                                                                                                    | Automatische Kalibrierung<br>in Wasser                                                                                                    |
|------|----------------------------------------------------------------------------------------------------|----------------------------------------------------------------------------------------------------|
| 5 C  | Automatik-Wasser         Kalibriermedium: luftges. Wasser         Eingabe Cal-Druck       1013 mbar         Zurück       Starten           | Anzeige des ausgewählten Kalibrier-<br>mediums (luftges. Wasser)<br>Eingabe Cal-Druck, falls "manuell"<br>parametriert wurde.<br>Starten mit Softkey bzw. <b>enter</b>                                                                                                    |
|      | Automatik-Wasser<br>Automatik-Wasser<br>Driftkontrolle läuft<br>Steilheits-Korrektur<br>Partialdruck 214.0 mbar<br>Kalibrierdruck 1013mbar | Driftkontrolle.<br>Anzeige während der Kalibrierung<br>• Partialdruck<br>• Kalibriertemperatur<br>• Kalibrierdruck<br>Falls das Signal oder die gemessene<br>Temperatur stark schwanken, wird<br>der Kalibriervorgang abgebrochen.<br>Kalibrierung muss erneut gestartet<br>werden. Wenn erfolgreich, Sensor<br>wieder in den Prozess einbringen,<br>Beenden der Kalibrierung mit Softkey<br>bzw. <b>enter</b> . |

Automatische Kalibrierung an Luft

#### Die automatische Kalibrierung an Luft

Die Steilheitskorrektur erfolgt mit dem Sättigungswert (100 %), analog zur Sättigung von Wasser mit Luft. Da diese Analogie genau nur für wasserdampfgesättigte Luft (100 % relative Feuchte) gilt, oft aber mit Luft geringerer Feuchte kalibriert wird, wird als Vorgabewert zusätzlich die relative Feuchte der Kalibrierluft benötigt. Wenn die relative Feuchte der Kalibrierluft nicht bekannt ist, gelten näherungsweise folgende Richtwerte für eine hinreichend genaue Kalibrierung:

- Umgebungsluft: 50 % rel. Feuchte (mittlerer Wert)
- Flaschengas (synthetische Luft): 0 % rel. Feuchte

#### ACHTUNG!

Die Sensormembran muss trocken sein. Während der Kalibrierung müssen Temperatur und Druck konstant bleiben. Bei Temperaturunterschied zwischen Kalibrier- und Messmedium benötigt der Sensor vor und nach dem Kalibrieren eine Angleichzeit von einigen Minuten.

| Menü | Display                                                                                                    | Auswahl Kalibriermodus                                                                                                    |
|------|----------------------------------------------------------------------------------------------------|----------------------------------------------------------------------------------------------------|
|      | Image: Second system       Image: Second system       80.3%Air         Image: Second system       25.6°C         Image: Kalibrierung       Image: Second system         Image: Image: Second system       Image: Second system         Image: Image: Second system       Image: Second system         Image: Image: Second system       Image: Second system         Image: Image: Second system       Image: Second system         Image: Image: Second system       Image: Second system         Image: Image: Second system       Image: Second system         Image: Image: Second system       Image: Second system         Image: Image: Second system       Image: Second system         Image: Image: Second system       Image: Second system         Image: Second system       Image: Second system         Image: Second system       Image: Second system         Image: Second system       Image: Second system         Image: Second system       Image: Second system         Image: Second system       Image: Second system         Image: Second system       Image: Second system         Image: Second system       Image: Second system         Image: Second system       Image: Second system         Image: Second system       Image: Second system         Image: Second system | Modulauswahl: Das Gerät ist im<br>Betriebszustand Funktionskontrolle<br>(HOLD), Stromausgänge und<br>Schaltkontakte verhalten sich ent-<br>sprechend der Parametrierung (BASE,<br>OUT). Bestätigen mit enter |
|      | Image: Second system     Image: Second system     80.3%Air       Image: Second system     25.6°C       Image: Second system     Automatik-Luft       Image: Automatik-Luft     Image: Second system       Image: Produktkalibrierung Sat     Image: Second system       Image: Nullpunkt-Korrektur     Image: Second system       Image: Zurück     Image: Second system                                                                                                    | Auswahl Kalibrierablauf<br>"Automatik-Luft"<br>Sensor ausbauen und an Luft bringen.<br>Bestätigen mit <b>enter</b> .                                                                                         |

16

| Menü                                                                        | Display                                                                                                    | Automatische Kalibrierung an Luft                                                                                                    |
|-----------------------------------------------------------------------------|----------------------------------------------------------------------------------------------------|----------------------------------------------------------------------------------------------------|
| Leal Automa<br>Automa<br>Automa<br>I Kalibria<br>Relative<br>Eingab<br>Zurr | ▲     ■     80.3%Air       ■     Automatik-Luft     25.6 °C       ■     Automatik-Luft       ■     Kalibriermedium: Luft       Relative Feuchte     0050 %       Eingabe Cal-Druck     1013 mbar       Zurück     Starten | Kalibriermedium: Luft<br>Wahl: Erstkalibrierung<br>Eingabe rel. Feuchte z.B.:<br>• Umgebungsluft: 50 %<br>• Flaschengas: 0 %<br>Eingabe Cal-Druck, falls "manuell"<br>parametriert wurde.<br>Starten mit Softkey bzw. <b>enter</b>                                                                                                    |
|                                                                             | Automatik-Wasser<br>Driftkontrolle läuft<br>Steilheits-Korrektur<br>Partialdruck 214.0 mbar<br>Kalibriertemperatur<br>Kalibrierdruck 1013mbar                                                                             | Driftkontrolle.<br>Anzeige während der Kalibrierung<br>• Partialdruck<br>• Kalibriertemperatur<br>• Kalibrierdruck<br>Falls das Signal oder die gemessene<br>Temperatur stark schwanken, wird<br>der Kalibriervorgang abgebrochen.<br>Kalibrierung muss erneut gestartet<br>werden. Wenn erfolgreich, Sensor<br>wieder in den Prozess einbringen.<br>Beenden der Kalibrierung mit Softkey<br>bzw. <b>enter</b> |

Produktkalibrierung (Sättigung, Konzentration, Partialdruck [hPa, mmHg] -Voreinstellung im Menü Parametrierung / Cal-Voreinstellung)

#### Produktkalibrierung (Kalibrierung durch Probennahme)

Wenn ein Ausbau des Sensors – z. B. aus Sterilitätsgründen – nicht möglich ist, kann die Steilheit des Sensors durch "Probennahme" kalibriert werden. Dazu wird der aktuelle Messwert des Prozesses vom Protos gespeichert. Direkt danach bestimmen Sie z. B. mit einem portablen Gerät einen Vergleichswert. Den Vergleichswert geben Sie anschließend in das Messsystem ein.

**Für das Modul gilt während der Kalibrierung der Betriebszustand Funktionskontrolle (HOLD),** dem Modul zugeordnete Stromausgänge und Schaltkontakte verhalten sich entsprechend der Parametrierung (BASE).

#### ACHTUNG!

Der Vergleichswert muss bei prozessnahen Temperatur- und Druckbedingungen gemessen werden.

| Menü | Display                                                                                                    | Produktkalibrierung                                                                                                    |
|------|----------------------------------------------------------------------------------------------------|----------------------------------------------------------------------------------------------------|
|      | Image: Second state state st                | <b>Modulauswahl:</b> Das Modul ist im<br>Betriebszustand Funktionskontrolle<br>(HOLD), zugeordnete Stromausgänge<br>und Schaltkontakte verhalten sich ent-<br>sprechend der Parametrierung (BASE).<br>Bestätigen mit <b>enter</b> . |
|      | Image: Constraint of the second state of the second state of the seco | Auswahl Kalibrierablauf<br>"Produktkalibrierung".<br>Voreinstellung Sat (bzw. Conc, p´)<br>im Menü Parametrierung /<br>Cal-Voreinstellung.<br>Bestätigen mit <b>enter</b> .                                                         |

Hinweis: Die Darstellung kann je nach Geräteversion variieren.

| Menü | Display                                                                                                    | Produktkalibrierung                                                                                                    |
|------|----------------------------------------------------------------------------------------------------|----------------------------------------------------------------------------------------------------|
|      | Image: Starten     80.3%Air       Image: Starten     25.6 °C       Image: Starten     25.6 °C       Image: Starten     25.6 °C                                                                                                    | <b>Produktkalibrierung</b><br>Die Produktkalibrierung erfolgt<br>in 2 Schritten.<br>Messung Vergleichswert (z. B. mit<br>portablem Gerät) vorbereiten,<br>starten mit Softkey bzw. <b>enter</b> |
|      | Image: Schritt 1: Probennahme     Image: Schritt 1: Probennahme       "Speichern" des Probenwertes       "Eingabe" Laborwert       Sättigung     80.3%Air       Druck     1014mbar       Temperatur     +25.6°C       Eingabe     Speichern | <b>1. Schritt</b><br>Probe nehmen.<br>Messwert und Temperatur zum<br>Zeitpunkt der Probennahme werden<br>gespeichert (Softkey bzw. <b>enter</b> )<br>Zurück zur Messung mit <b>meas</b> .       |
|      |                                                                                                    | <b>Ausnahme:</b><br>Probenwert kann vor Ort ermittelt<br>und sofort eingegeben werden. Dann<br>zu "Eingabe" wechseln.                                                                           |
|      | <ul> <li>Boow Air</li> <li>Boow Air</li> <li>Boow Air</li> <li>Boow Air</li> <li>Boow Air</li> <li>Boow Air</li> <li>Boow Air</li> <li>Boow Air</li> <li>Abbrechen</li> <li>OK</li> </ul>                                                   | <b>2. Schritt</b><br>Laborwert liegt vor.<br>Bei erneutem Aufruf der Produkt-<br>kalibrierung erscheint nebenstehen-<br>des Display:<br>– Laborwert eingeben.<br>Mit OK bestätigen.             |

Nullpunkt-Korrektur

#### Nullpunkt-Korrektur

Für die Spurenmessung unter 500 ppb wird eine Kalibrierung des Nullpunktes empfohlen.

Wird eine Nullpunkt-Korrektur durchgeführt, dann sollte der Sensor vor Starten der Kalibrierung solange im Kalibriermedium (z. B. N<sub>2</sub> oder Sulfitlösung) verbleiben, bis ein konstanter Messwert erreicht wird. Das kann durchaus einige Minuten in Anspruch nehmen.

| Menü | Display                                                                                                    | Nullpunkt-Korrektur                                                                                                    |
|------|----------------------------------------------------------------------------------------------------|----------------------------------------------------------------------------------------------------|
|      | B0.3%Air<br>25.6°C<br>Kalibrierung<br>Modul LDO 3400-170<br>Modul PH 3400-035<br>Modul CONDI 3400-051<br>Zurück I Info<br>Zurück I Info<br>Zurück I Solowing<br>Automatik-Wasser<br>Automatik-Luft<br>Produktkalibrierung Sat<br>Nullunkt-Korrektur | Modulauswahl: Das Modul ist im<br>Betriebszustand Funktionskontrolle<br>(HOLD), zugeordnete Stromausgänge<br>und Schaltkontakte verhalten sich ent-<br>sprechend der Parametrierung (BASE).<br>Bestätigen mit <b>enter</b> .<br>Auswahl Kalibrierablauf<br>"Nullpunkt-Korrektur" |
|      | Zurück                                                                                                    | Nullpunkt-Korrektur:<br>Anzeige Partialdruck,<br>Kalibriertemperatur und -druck.<br>Mit "OK" bestätigen.                                                                                                    |

### 

Durch eine fehlerhafte Parametrierung, Kalibrierung oder Justierung können falsche Messwerte erfasst werden. Protos muss daher durch einen Systemspezialisten in Betrieb genommen werden, vollständig parametriert und justiert werden.

### ACHTUNG!

Während der Parametrierung ist der NAMUR-Kontakt "Funktionskontrolle" (HOLD) aktiv. Die Stromausgänge verhalten sich je nach Parametrierung, d. h. sie sind ggf. auf den letzten Messwert eingefroren oder auf einen festen Wert gesetzt. Die rote "Alarm"-LED blinkt.

Der Messbetrieb des Protos im Betriebszustand Funktionskontrolle (HOLD) ist nicht zulässig, da es zu einer Gefährdung des Anwenders durch unerwartetes Systemverhalten kommen kann.

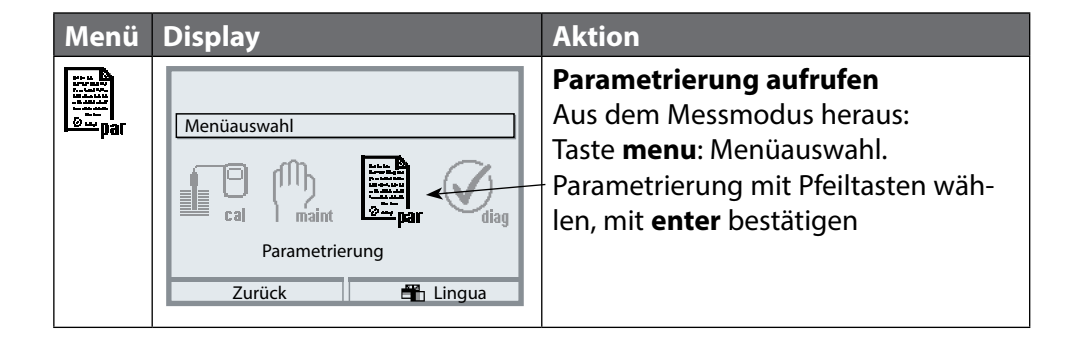

### Parametrierung: Die Bedienebenen

#### Anzeigeebene, Betriebsebene, Spezialistenebene **Hinweis:** Funktionskontrolle HOLD (Parametrierung: Modul BASE)

| Menü                                            | Display                                                                                                    | Anzeigeebene, Betriebsebene,<br>Spezialistenebene                                                                                                    |
|-------------------------------------------------|----------------------------------------------------------------------------------------------------|----------------------------------------------------------------------------------------------------|
| station<br>station<br>station<br>station<br>par | Imaint     82.3% Air       25.6 °C       Menüauswahl       Imaint       Imaint       Auswahl:        Auswahl:        Imaint       Imaint <td< th=""><th><b>Parametrierung aufrufen</b><br/>Aus dem Messmodus heraus:<br/>Taste <b>menu</b>: Menüauswahl.<br/>Parametrierung mit Pfeiltasten wäh-<br/>len, mit <b>enter</b> bestätigen.</th></td<> | <b>Parametrierung aufrufen</b><br>Aus dem Messmodus heraus:<br>Taste <b>menu</b> : Menüauswahl.<br>Parametrierung mit Pfeiltasten wäh-<br>len, mit <b>enter</b> bestätigen.                                                                                                    |
|                                                 | Zurück         Anzeigeebene         Anzeigeebene         Betriebsebene         Betriebsebene         Betriebsebene         Gesamtdaten) anz         Betriebsebene         Betriebsebene         Gesamtdaten) spe         Zurück         Reswertanzeige         Messwertanzeige         Messwertrecorder         KI-Recorder         Zurück                                                                                                    | Spezialistenebene<br>Zugriff auf sämtliche Einstellungen,<br>auch die Festlegung der Passzahlen.<br>Freigeben und Sperren von<br>Funktionen für den Zugriff aus der<br>Betriebsebene heraus.<br>Für die Betriebsebene sperrbare<br>Funktionen sind mit dem Schloss-<br>Symbol gekennzeichnet.<br>Freigeben bzw. Sperren erfolgt mit<br>Hilfe des Softkeys. |
|                                                 | Modul FRONT<br>Sprache<br>Messwertanzeige<br>Messwertrecorder<br>→ KI-Recorder<br>Zurück                                                                                                    | Betriebsebene<br>Zugriff auf alle in der Spezialisten-<br>ebene freigegebenen Einstellungen.<br>Gesperrte Einstellungen erscheinen<br>grau und können nicht verändert wer-<br>den (Abb.).<br>Anzeigeebene<br>Anzeige aller Einstellungen.<br>Keine Änderungsmöglichkeit!                                                                                   |

### Parametrierung: Funktionen sperren

Spezialistenebene: Funktionen für die Betriebsebene sperren / freigeben Hinweis: Funktionskontrolle HOLD (Parametrierung: Modul BASE)

| Menü                                                                                                    | Display                                                                                                    | Spezialistenebene:<br>Funktionen sperren / freigeben                                                                                                    |
|----------------------------------------------------------------------------------------------------|----------------------------------------------------------------------------------------------------|----------------------------------------------------------------------------------------------------|
| tinn<br>trans<br>trans | ■ 82.3% Air<br>■ 25.0°C<br>Parametrierung (Spezialist)<br>■ Systemsteuerung<br>■ Modul FRONT 3400-011<br>■ Modul BASE 3400-029<br>■ ■ Modul LDO 3400-170<br>■ Sepsor SE 740                      | Beispiel: Kalibriereinstellungen<br>sperren für die Betriebsebene<br>Parametrierung aufrufen<br>Wahl Spezialistenebene,<br>Eingabe Passzahl (1989),<br>z. B. "Sensor SE 740" mit Pfeiltasten<br>auswählen, mit <b>enter</b> bestätigen.           |
|                                                                                                    |                                                                                                    | "Cal-Voreinstellungen" mit Pfeiltasten<br>auswählen, mit Softkey "Sperren".                                                                                                    |
|                                                                                                    | Bensor SE 740 (Spezialist)     Sensor SE 740 (Spezialist)     Eingangsfilter     Sensordaten     Gal-Voreinstellungen     Druckkorrektur     Salzkorrektur     Meldungen     Zurück     Freigabe | Die Funktion "Cal-Voreinstellungen" ist<br>nun mit dem Schloss-Symbol gekenn-<br>zeichnet. Ein Zugriff auf diese Funktion<br>ist aus der Betriebsebene heraus nicht<br>mehr möglich. Der Softkey erhält auto-<br>matisch die Funktion "Freigabe". |
| Sampar                                                                                                    |                                                                                                    | Parametrierung aufrufen<br>Wahl <u>Betriebsebene</u> , Passzahl (1246),<br>z. B. "Sensor SE 740" auswählen. Die<br>gesperrte Funktion wird grau darge-<br>stellt und ist mit dem Schloss-Symbol<br>gekennzeichnet.                                |

# Parametrierung aufrufen

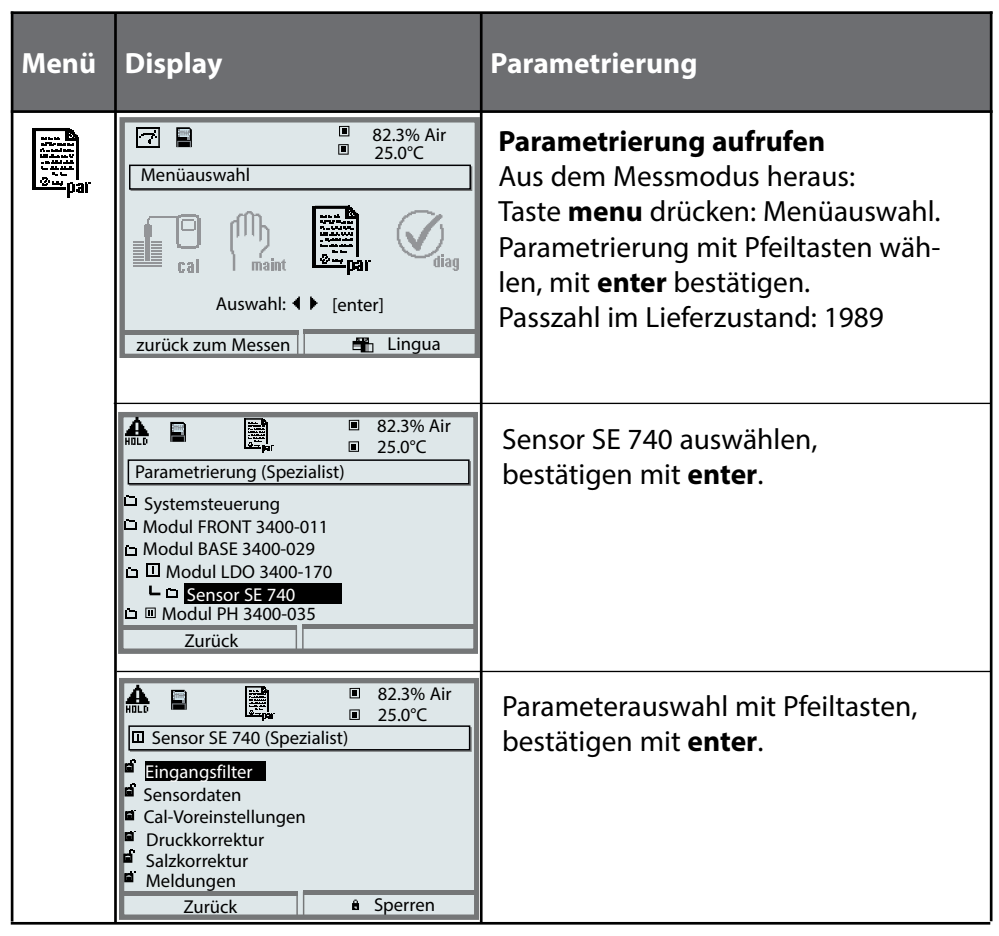

### Das Gerät ist während der Parametrierung im Betriebszustand Funktionskontrolle (HOLD):

Stromausgänge und Schaltkontakte verhalten sich entsprechend ihrer Parametrierung (Modul BASE).

### Parametrierung der Sensordaten

Parametrierung / Modul LDO / Sensor SE 740 **Hinweis:** Funktionskontrolle (HOLD) aktiv

| Menü    | Display                                                                                                    | Parametrierung                                                                                                    |
|---------|----------------------------------------------------------------------------------------------------|----------------------------------------------------------------------------------------------------|
| and par | Image: State of the state of the state | Parametrierung aufrufen<br>Aus dem Messmodus heraus:<br>Taste <b>menu</b> drücken: Menüauswahl.<br>Parametrierung mit Pfeiltasten wäh-<br>len, mit <b>enter</b> bestätigen.<br>Passzahl 1989 (Passzahl ändern:<br>Parametrierung / Systemsteuerung /<br>Passzahl-Eingabe). |
|         |                                                                                                    | <b>HOLD</b><br>Das Gerät ist während der<br>Parametrierung im Betriebszustand<br>Funktionskontrolle (HOLD), das<br>bedeutet, die Stromausgänge und<br>Schaltkontakte verhalten sich entspre-<br>chend ihrer Parametrierung (Modul<br>BASE).                                |
|         | Image: System steuerung     83.2 %Air       Image: System steuerung     25.0°C       Image: System steuerung     Modul FRONT 3400-011       Image: Modul BASE 3400-029     Image: System steuerung       Image: Modul BASE 3400-029     Image: System steuerung       Image: Modul BASE 3400-029     Image: S                                                                                                    | "Sensor SE 740" auswählen.<br>Bestätigen mit <b>enter</b>                                                                                                    |
|         | Bensor SE 740 (Spezialist)     Sensor SE 740 (Spezialist)     Eingangsfilter     Sensordaten     Cal-Voreinstellungen     Druckkorrektur     Salzkorrektur     Meldungen     Zurück     A Sperren                                                                                                    | Auswahl mit den Pfeiltasten,<br>bestätigen mit <b>enter.</b>                                                                                                    |

## Parametrierung der Sensordaten

Parametrierung / Modul LDO / Sensor SE 740 **Hinweis:** Funktionskontrolle (HOLD) aktiv

| Menü | Display                                                                                                    |                                                                                                    | Para                                                                                                    |
|------|----------------------------------------------------------------------------------------------------|----------------------------------------------------------------------------------------------------|----------------------------------------------------------------------------------------------------|
| par  | Sensor SE 740 (Spezia) Eingangsfilter Sensordaten Cal-Voreinstellungen Druckkorrektur Salzkorrektur Meldungen Zurück Sensordaten (Speziali) Messung in<br>Sensoface<br>Sensorüberwachung De Steilheit Nullpunkt Temperatur Sensorverschleiß Zurück Sensocheck (Spezialis) Überwachung Weldung Meldung Meldung Meldung | <ul> <li>100.4 %Air</li> <li>20.1 °C</li> <li>list)</li> <li>Sperren</li> <li>100.4 %Air</li> <li>20.1 °C</li> <li>100.4 %Air</li> <li>20.1 °C</li> <li>st)</li> <li>Flüssigkeiten</li> <li>Gasen</li> <li>Details</li> <li>OK</li> <li>100.4 %Air</li> <li>20.1 °C</li> <li>tails (Spezialist)</li> <li>(Auto)</li> <li>(Auto)</li> </ul> | Sen<br>Je n<br>Sen<br>Grau<br>verä<br>Sen<br>Zum<br>Abw<br>Sen<br>Sen<br>Sen<br>Sen<br>Sen<br>Sen<br>Sen<br>Sen<br>Sen<br>Sen |

**Sensordaten** (siehe Folgeseite) Je nach Sensortyp werden Sensordaten voreingestellt. Grau dargestellte Daten können nicht verändert werden.

**Sensoface** gibt aktuelle Hinweise zum Zustand des Sensors. Große Abweichungen werden signalisiert. Sensoface ist abschaltbar.

**Sensorüberwachung Details** Überwacht werden: Steilheit, Nullpunkt, Temperatur, Sensorverschleiß, CIP-/SIP-Zähler, O<sub>2</sub>-Messung bei CIP/ SIP, Autoklavierzähler und die Sensorbetriebszeit. Bei "Auto" sind die Toleranzgrenzen im Display grau dargestellt. Bei "Individuell" können die Einstellungen vom Anwender vorgegeben werden.

#### Meldungen

Sensocheck kann bei Ausfall bzw. Wartungsbedarf eine Meldung erzeugen. Diese ist im Menü Diagnose / aktuelle Meldungsliste abrufbar.

| Parameter                          | Auswahl (Voreinstellung: fett)                                                                                                    |
|------------------------------------|----------------------------------------------------------------------------------------------------|
| Eingangsfilter                     |                                                                                                    |
| Impulsunterdrückung                | Aus, Schwach, Mittel, Stark                                                                                                    |
| Eingangsfilter                     | xxx s (10 s)                                                                                                    |
| Sensordaten                        |                                                                                                    |
| Messung in                         | Flüssigkeiten, Gasen                                                                                                    |
| Sensoface                          | Ein, Aus                                                                                                    |
| Sensorüberwachung Details          | (alle Meldungen: Aus, Wartungsbedarf, Ausfall)                                                                                                    |
| Steilheit                          | Auto                                                                                                    |
| Nullpunkt                          | Auto                                                                                                    |
| Temperatur                         | Auto, Individuell                                                                                                    |
| Sensocheck                         | Aus, Auto                                                                                                    |
| Sensorverschleiß                   | Aus, Auto                                                                                                    |
| Sensorbetriebszeit*                | Aus, Individuell                                                                                                    |
| CIP-Zähler*                        | Aus, Individuell                                                                                                    |
| SIP-Zähler*                        | Aus, Individuell                                                                                                    |
| O <sub>2</sub> Messung bei CIP/SIP | <b>Auto</b> , Individuell<br>Abschaltung der O <sub>2</sub> -Messung:<br>Zur Verlängerung der Membranlebensdauer schaltet der Sensor<br>selbsttätig bei Überschreiten einer eingestellten Temperatur die<br>Sauerstoffmessung ab. Der gelieferte Sauerstoffwert ist eingefroren, die<br>Temperaturmessung bleibt in Betrieb. |
| Autoklavier-Zähler*                | Aus, Individuell                                                                                                    |
| Cal-Voreinstellung                 |                                                                                                    |
| Produktkalibrierung                | Sat, Conc/p´(mbar)/p´(mmHg)                                                                                                    |
| Cal-Konzentration                  | <b>mg/l, μg/l</b> , ppm, ppb                                                                                                    |
| Kalibriertimer                     |                                                                                                    |
| - Überwachung                      | Aus, Auto, Individuell                                                                                                    |
| - Kalibriertimer                   | xxx h ( <b>720 h</b> )                                                                                                    |

\*) Daten liegen im Sensor ab

| Parameter                           | Auswahl (Voreinstellung: fett)                              |
|-------------------------------------|-------------------------------------------------------------|
| Druckkorrektur                      |                                                             |
| Ext. Drucktransmitter               |                                                             |
| I-Eingang                           | 0 20 mA / <b>4 20 mA</b>                                    |
| Anfang 0(4) mA                      | xxxx mbar ( <b>0000</b> )                                   |
| Ende 20 mA                          | xxxx mbar ( <b>9999</b> )                                   |
| Druck beim Messen                   | manuell <b>xxxx mbar</b> / extern                           |
| Druck beim Kalibrieren              | manuell <b>xxxx mbar</b> / extern                           |
| Salzkorrektur                       |                                                             |
| Eingabe                             | Salinität, Chlorinität, Leitfähigkeit<br>xx.xx g/kg (00.00) |
| Meldungen                           |                                                             |
| Meldungen Sättigung %Air            | Aus, Grenzen variabel                                       |
| Meldungen Sättigung %O <sub>2</sub> | Aus, Grenzen variabel                                       |
| Meldungen Konzentration             | Aus, Grenzen variabel                                       |
| Meldungen Partialdruck              | <b>Aus</b> , Grenzen variabel                               |

Sensoface ist eine grafische Anzeige zum Zustand des Sensors.

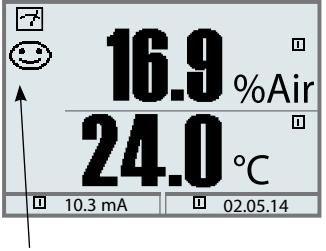

**Sensocheck :** automatische Übernahme der Fehlermeldungen aus dem Sensor

Die Sensoface-Piktogramme geben Diagnose-Hinweise auf Verschleiß und Wartungsbedarf des Sensors ("freundlich" - "neutral" - "traurig").

#### Sensoface-Kriterien

| Steilheit (Stern-<br>Volmer-Konstante) | zulässiger Bereich: 0,0100 0,0350                                              |
|----------------------------------------|--------------------------------------------------------------------------------|
| Nullpunkt<br>(Phasenwinkel)            | zulässiger Bereich: 62° 75°                                                    |
| Sensocheck                             | Sensor defekt (ggf. Sensor ab- und wieder anstecken oder Sensorkappe tauschen) |
| Einstellzeit                           | > 1200 s                                                                       |
| Kalibriertimer                         | erinnert an das Kalibrieren                                                    |
| Sensorverschleiß                       | ggf. Sensorkappe tauschen                                                      |

# Logbuch, Liefereinstellung

#### Parametrierung/Systemsteuerung **Hinweis:** Funktionskontrolle (HOLD) aktiv

| Menü | Display                                                                                                    | Logbuch, Liefereinstellung                                                                                                    |
|------|----------------------------------------------------------------------------------------------------|----------------------------------------------------------------------------------------------------|
| Par  | Image: Constraint of the second second s | Logbuch<br>Auswahl der Meldungen, die im<br>Logbuch protokolliert werden.<br>Die letzten 50 Ereignisse (mit Protos<br>3400) bzw. 100 Ereignisse (mit<br>Protos II 4400) werden mit Datum<br>und Uhrzeit, z. B. Kalibrierungen,<br>Warnungs- und Ausfallmeldungen,<br>Hilfsenergieausfall direkt am Display<br>angezeigt.<br>Außerdem können mit der<br>Zusatzfunktion SW3400-104/<br>FW4400-104 max. 100.000 Einträge<br>(mit Protos 3400 und SmartMedia-<br>Card) bzw. mind. 20.000 Einträge<br>(mit Protos II 4400 und Data Card)<br>auf einer Speicherkarte gespeichert<br>werden. Im Diagnosemenü kann das<br>Logbuch abgerufen werden (Abb.).<br>Mit Hilfe des rechten Softkeys kann<br>die Meldungsnummer eingeblendet<br>werden. |
|      | Image: Constraint of the system       Image: Constraint of the system       Image: Constraint of the system         Image: Constraint of the system       Image: Constraint of the system       Image: Constraint of the system         Image: Constraint of the system       Image: Constraint of the system       Image: Constraint of the system         Image: Constraint of the system       Image: Constraint of the system       Image: Constraint of the system         Image: Constraint of the system       Image: Constraint of the system       Image: Constraint of the system         Image: Constraint of the system       Image: Constraint of the system       Image: Constraint of the system         Image: Constraint of the system       Image: Constraint of the system       Image: Constraint of the system         Image: Constraint of the system       Image: Constraint of the system       Image: Constraint of the system         Image: Constraint of the system       Image: Constraint of the system       Image: Constraint of the system         Image: Constraint of the system       Image: Constraint of the system       Image: Constraint of the system         Image: Constraint of the system       Image: Constraint of the system       Image: Constraint of the system         Image: Constraint of the system       Image: Constraint of the system       Image: Constraint of the system         Image: Constraint of the system       Image: Constraint of the system       I                                                                                                    | Liefereinstellung/Werkseinstellung<br>setzen<br>Ermöglicht das Rücksetzen<br>der Parametrierung auf die<br>Werkseinstellung.                                                                                                    |

## Parametrierung von Meldungen

#### Parametrierung / Modul BASE **Hinweis:** Funktionskontrolle (HOLD) aktiv

| variieren. |
|------------|
| rersion    |
| Gerätev    |
| e nach (   |
| kann je    |
| tellung    |
| Die Dars   |
| nweis: [   |
| Ï          |

| Menü                     | Display                                                                                                    | Meldungen                                                                                                    |
|--------------------------|----------------------------------------------------------------------------------------------------|----------------------------------------------------------------------------------------------------|
| er par                   | ■       83.4 %Air         ■       20.1 °C         ■       Meldungen (Spezialist)         ■       Meldungen Sättigung %Air         ■       Meldungen Sättigung %O2         ■       Meldungen Konzentration         ■       Meldungen Partialdruck                                                                                                    | <b>Meldungen</b><br>Alle vom Messmodul ermittelten<br>Parameter können Meldungen erzeu-<br>gen.                                                                                                |
|                          | Zurück<br>Meldungen Partialdruck (Spezialist)<br>Werwachung<br>Aus<br>Grenzen variabel<br>Abbrechen<br>OK<br>Meldungen (Spezialist)<br>Überwachung<br>Comparison<br>Grenzen variabel<br>Meldungen (Spezialist)<br>Überwachung<br>Grenzen variabel<br>Meldungen (Spezialist)<br>Überwachung<br>Grenzen variabel<br>Meldungen (Spezialist)<br>Überwachung<br>Grenzen variabel<br>Meldungen (Spezialist)<br>Überwachung<br>Grenzen variabel<br>Meldungen (Spezialist)<br>Überwachung<br>Grenzen variabel<br>Meldungen (Spezialist)<br>Überwachung<br>Grenzen variabel<br>Meldungen (Spezialist)<br>Überwachung<br>Grenzen variabel<br>Meldungen (Spezialist)<br>Überwachung<br>Grenzen variabel<br>Meldungen (Spezialist)<br>Grenzen variabel<br>Meldungen (Spezialist)<br>Überwachung<br>Grenzen variabel<br>Meldungen (Spezialist)<br>Überwachung<br>Grenzen variabel<br>Meldungen (Spezialist)<br>Öberwachung<br>Grenzen variabel<br>Meldungen (Spezialist)<br>Öberwachung<br>Grenzen variabel<br>Meldungen (Spezialist)<br>Öberwachung<br>Grenzen variabel<br>Meldungen (Spezialist)<br>Öberwachung<br>Grenzen variabel<br>Meldungen (Spezialist)<br>Öberwachung<br>Grenzen variabel<br>Meldungen (Spezialist)<br>Öberwachung<br>Grenzen variabel<br>Meldungen (Spezialist)<br>Öberwachung<br>Grenzen variabel<br>Meldungen (Spezialist)<br>Öberwachung<br>Grenzen variabel<br>Meldungen (Spezialist)<br>Öberwachung<br>Grenzen variabel<br>Meldungen (Spezialist)<br>Öberwachung<br>Grenzen variabel<br>Meldungen (Spezialist)<br>Grenzen variabel<br>Meldungen (Spezialist)<br>Grenzen variabel<br>Grenzen variabel<br>Grenzen variabel<br>Grenzen variabel<br>Grenzen variabel<br>Grenzen variabel<br>Grenzen variabel<br>Gren | <b>Grenzen variabel:</b><br>Für die Meldungen "Ausfall" bzw.<br>"Warnung" können Ober- und<br>Untergrenzen definiert werden, bei<br>denen eine Meldung erzeugt wird.                           |
|                          | Ausfall Limit Hi 0450 mbar                                                                                                    | Displaysymbole Meldungen:                                                                                                    |
|                          |                                                                                                    | 📢))) Ausfall (Ausfall Limit HiHi/LoLo)<br>💥 Wartung (Warnung Limit Hi/Lo)                                                                                                    |
| <b>V</b> <sub>diag</sub> | Image: Second system       Image: Second system       83.4 %Air         Image: Second system       Image: Second system       22.3 °C         Image: Second system       Image: Second system       Image: Second system         Image: Second system       Image: Second system       Image: Second system         Image: Second system       Image: Second system       Image: Second system         Image: Second system       Image: Second system       Image: Second system         Image: Second system       Image: Second system       Image: Second system         Image: Second system       Image: Second system       Image: Second system         Image: Second system       Image: Second system       Image: Second system         Image: Second system       Image: Second system       Image: Second system         Image: Second system       Image: Second system       Image: Second system         Image: Second system       Image: Second system       Image: Second system         Image: Second system       Image: Second system       Image: Second system         Image: Second system       Image: Second system       Image: Second system         Image: Second system       Image: Second system       Image: Second system         Image: Second system       Image: Second system       Image: Second system         Image:                                                                                                    | <b>Diagnose-Menü</b><br>Wechseln Sie zum Diagnose-Menü,<br>wenn die Symbole "Wartung" oder<br>"Ausfall" im Display blinken. Die<br>Meldungen werden im Menüpunkt<br>"Meldungsliste" angezeigt. |

# Stromausgänge

#### Parametrierung / Modul BASE **Hinweis:** Funktionskontrolle (HOLD) aktiv

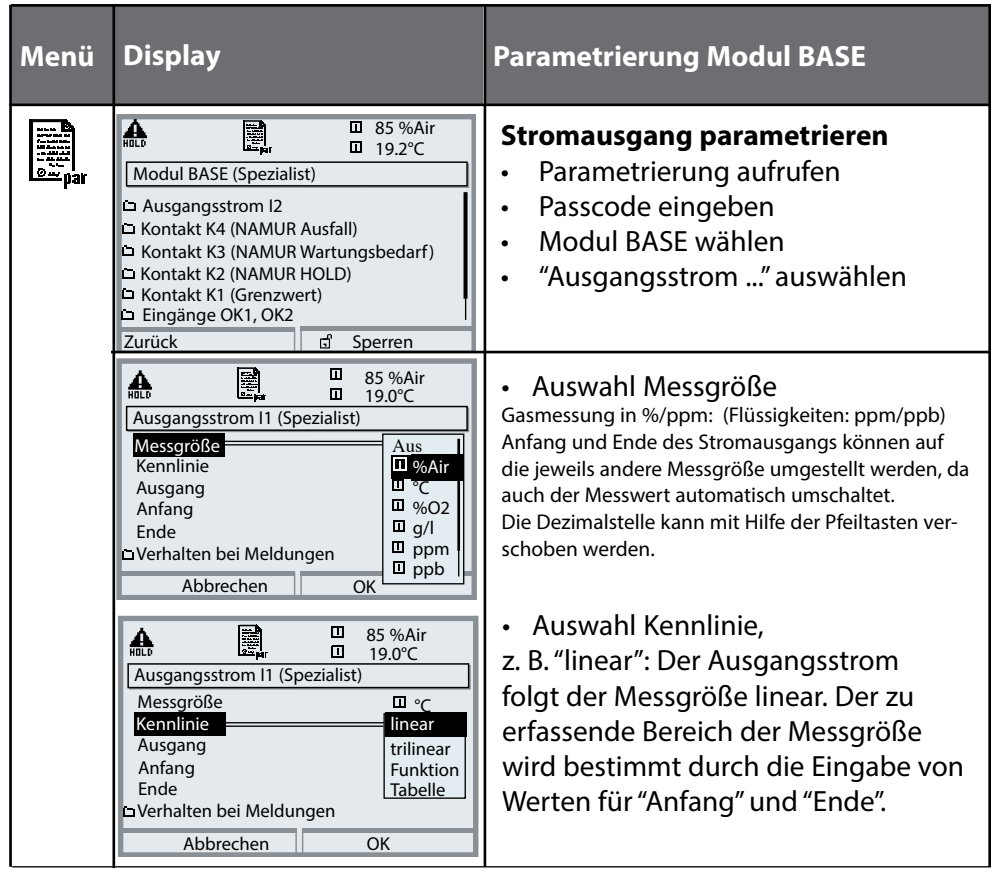

### Zuordnung von Messwerten: Anfang (4 mA) und Ende (20 mA)

Beispiel 2:

Messbereich %Air 80 ... 90

Beispiel 1: Messbereich %Air 50 ... 100

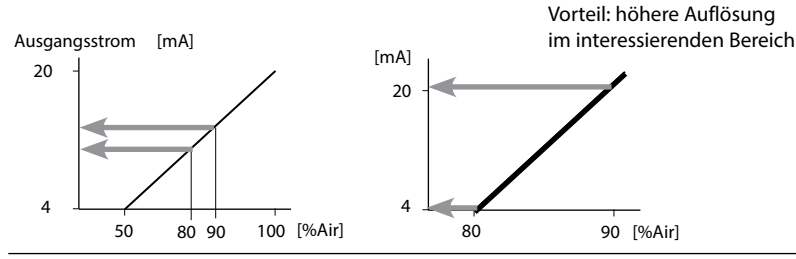

# Stromausgänge: Kennlinienverlauf

Parametrierung / Modul BASE / Ausgangsstrom I... / Kennlinie **Hinweis:** Funktionskontrolle (HOLD) aktiv

#### Kennlinie linear

Der Ausgangsstrom folgt der Messgröße linear.

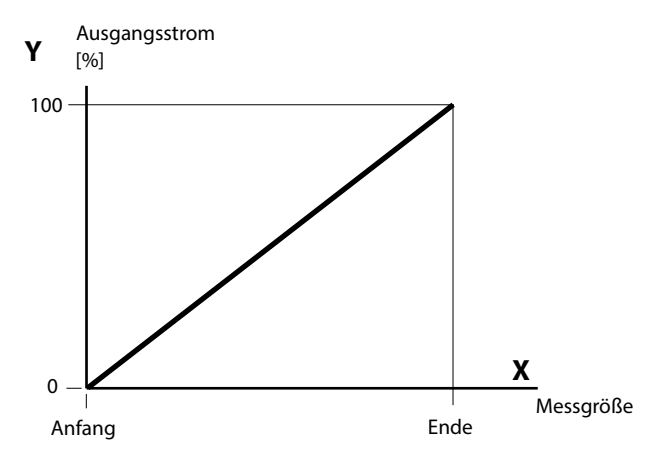

#### Kennlinie trilinear

Erfordert die Eingabe zweier zusätzlicher Eckpunkte:

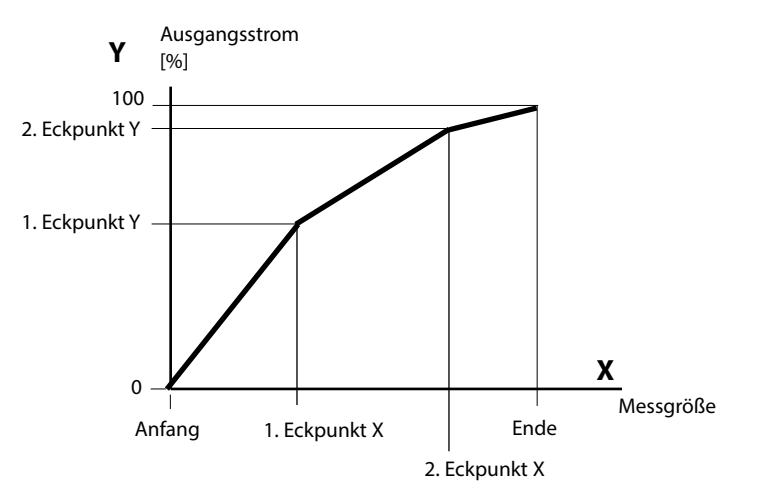

#### Hinweis: Kennlinie bilinear

Für eine bilineare Kennlinie werden die Werte für die beiden Eckpunkte (1. Eckpunkt, 2. Eckpunkt) mit gleichen Parametern eingegeben.

#### **Kennlinie Funktion**

Nichtlinearer Verlauf des Ausgangsstroms, ermöglicht eine Messung über mehrere Dekaden, z. B. die Messung sehr kleiner Messwerte mit hoher Auflösung sowie die Messung großer Messwerte (gering auflösend). Erforderlich: Eingabe des Wertes für 50 % Ausgangsstrom.

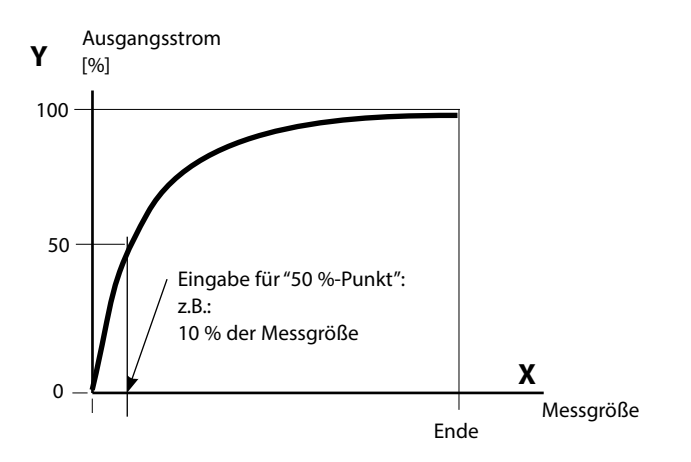

#### Kennlinienformel

| Ausgangsstrom (4 20 mA) = |                  | (1+K)x | — 16 mA + 4 mA |       |
|---------------------------|------------------|--------|----------------|-------|
|                           |                  | 1+Kx   |                |       |
| к –                       | E + A - 2 * X50% |        | v –            | M - A |
| N –                       | X50% - A         |        | × -            | E - A |

| A:    | Anfangswert bei 4 mA                              |
|-------|---------------------------------------------------|
| X50%: | 50%-Wert bei 12 mA (Ausgangsstrombereich 4 20 mA) |
| E:    | Endwert bei 20 mA                                 |
| M:    | Messwert                                          |

#### logarithmische Ausgangskennlinie über eine Dekade:

- A: 10 % der maximalen Messgröße
- X50%: 31,6 % der maximalen Messgröße
- E: maximale Messgröße

#### logarithmische Ausgangskennlinie über zwei Dekaden:

- A: 1 % der maximalen Messgröße
- X50%: 10 % der maximalen Messgröße
- E: maximale Messgröße

# Stromausgänge: Ausgangsfilter

Parametrierung / Modul BASE / Ausgangsstrom I... / Ausgangsfilter **Hinweis:** Funktionskontrolle (HOLD) aktiv

### Zeitkonstante Ausgangsfilter

Zur Beruhigung des Stromausgangs kann ein Tiefpass-Filter mit einstellbarer Zeitkonstante eingeschaltet werden. Bei einem Sprung am Eingang (100 %) steht nach Erreichen der Zeitkonstante am Ausgang ein Pegel von 63 %. Die Zeitkonstante kann im Bereich 0 ... 120 s eingestellt werden. Wird die Zeitkonstante mit 0 s eingestellt, folgt der Stromausgang der Eingangsgröße.

#### Hinweis:

Das Filter wirkt nur auf den Stromausgang und den Stromwert in der Nebenanzeige, nicht auf das Display, die Grenzwerte bzw. den Regler!

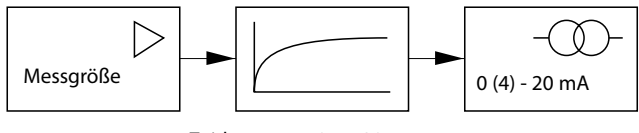

Zeitkonstante 0 ... 120 s

#### Hinweis:

Weitere Parametrierung Modul BASE (Verhalten bei Meldungen, Kontakte, Optokoppler-Eingänge) s. Betriebsanleitung des Grundgeräts.

## Wartung

### Menüauswahl: Wartung / Modul LDOr **Hinweis:** Funktionskontrolle (HOLD) aktiv

| Menü        | Display                                                                                                    | Wartung                                                                                                    |
|-------------|----------------------------------------------------------------------------------------------------|----------------------------------------------------------------------------------------------------|
| 而<br>Imaint | Image: Straight of the straight of the strai | Wartung aufrufen<br>Aus dem Messmodus heraus:<br>Taste <b>menu</b> : Menüauswahl.<br>Wartung (maint) mit Pfeiltasten<br>wählen, mit <b>enter</b> bestätigen.<br>Passzahl 2958 (Die Passzahl kann vom<br>Spezialisten geändert werden.) |
|             | Mallo       [fi])       □       83.3 %Air         Wartung       □       25.6°C         Wartung       □       1000000000000000000000000000000000000                                                                                                    | Anschließend "Sensor SE 740"<br>auswählen.                                                                                                    |
|             | Imple     Imple     83.3 %Air       Imple     25.6°C       Imple     25.6°C       Imple     Sensor SE 740       Imple     Autoklavier-Zähler                                                                                                    | <b>Sensormonitor</b><br>Während der Wartung ermöglicht<br>es der Sensormonitor, den Sensor<br>zu validieren, z. B. mit bestimmten<br>Sauerstoffwerten zu beaufschlagen<br>und die Messwerte dabei zu kontrol-<br>lieren.               |
|             | Autoklavier-Zähler                                                                                                    | <b>Autoklavier-Zähler</b><br>Nach jeder Autoklavierung muss der<br>Autoklavier-Zähler manuell inkremen-<br>tiert werden.                                                                                                    |

# Diagnosefunktionen

#### Informationen zum allgemeinen Status des Messsystems Menüauswahl: Diagnose

| Menü        | Display                                                                                                    | Diagnosefunktionen                                                                                                    |
|-------------|----------------------------------------------------------------------------------------------------|----------------------------------------------------------------------------------------------------|
|             | Menüauswahl       Cal       Muswahl:       Auswahl:       Lingua                                                                                                    | , <b>Diagnose aufrufen</b><br>Aus dem Messmodus heraus:<br>Taste <b>menu</b> : Menüauswahl.<br>Diagnose mit Pfeiltasten wählen,<br>mit <b>enter</b> bestätigen.                                                                                                    |
| (V)<br>diag | Image: Second system       Image: Second system       83.1 %Air 23.7 °C         Diagnose       Image: Second system       23.7 °C         Image: Second system       Image: Second system       1mage: Second system         Image: Second system       Image: Second system       1mage: Second system         Image: Second system       Image: Second system       Image: Second system         Image: Second system       Image: Second system       Image: Second system         Image: Second system       Image: Second system       Image: Second system         Image: Second system       Image: Second system       Image: Second system         Image: Second system       Image: Second system       Image: Second system         Image: Second system       Image: Second system       Image: Second system         Image: Second system       Image: Second system       Image: Second system         Image: Second system       Image: Second system       Image: Second system         Image: Second system       Image: Second system       Image: Second system         Image: Second system       Image: Second system       Image: Second system         Image: Second system       Image: Second system       Image: Second system         Image: Second system       Image: Second system       Image: Second system         Image: Seco                                                                                                    | Das Menü "Diagnose" gibt eine<br>Übersicht der verfügbaren Funktionen.<br>Als "Favoriten" gesetzte Funktionen<br>können direkt aus dem Messmodus<br>heraus aufgerufen werden.                                                                                          |
|             | Image: State of the sector of the sector | Messstellenbeschreibung<br>Erlaubt die Eingabe einer Messstellen-<br>bezeichnung und einer Notiz. Auswahl<br>der Stellen: Pfeiltaste links/rechts,<br>Auswahl Zeichen: Pfeiltaste auf/ab.<br>Bestätigung des Eintrages mit <b>enter</b> .                              |
|             | Image: Construction of the second structure       83.1 %Air         U229 13.04.14 09:50 • Image: Construction of the second structure       23.7 °C         Logbuch       Image: Constructure         U229 13.04.14 09:50 • Image: Constructure       Warn Sensorausbau         F222 13.04.14 09:50 • Image: Constructure       Warn Sensorausbau         F224 12.04.14 17:44 Parametrierung aktiv       F222 12.04.14 17:44 Parametrierung aktiv         F222 12.04.14 17:44 Parametrierung aktiv       U229 11.04.14 06:50 • Image: Warn Sensorausbau         U229 11.04.14 06:50 • Image: Warn Sensorausbau       V229 11.04.14 06:50 • Image: Warn Sensorausbau         Zurück       Image: Warn Sensorausbau         Zurück       Image: Warn Sensorausbau         Zurück       Image: Warn Sensorausbau         Meldung aktiviert       Meldung deaktiviert                                                                                                    | Logbuch<br>Zeigt die letzten 50 Ereignisse (mit<br>Protos 3400) bzw. 100 Ereignisse (mit<br>Protos II 4400) mit Datum und Uhrzeit,<br>z. B. Kalibrierungen, Warnungs- und<br>Ausfallmeldungen, Hilfsenergieausfall<br>direkt am Display an.<br>Parametrierung s.S. 30. |

| Menü | Display                                                                                                    | Diagnosefunktionen                                                                                                    |
|------|----------------------------------------------------------------------------------------------------|----------------------------------------------------------------------------------------------------|
|      | Image: Second second secon | Gerätebeschreibung<br>Modul-Auswahl mit Pfeiltasten:<br>Informationen über alle angeschlos-<br>senen Module: Funktion, Serien-<br>nummer, Hard- und Firmwareversion<br>und Optionen des Gerätes. |
|      | Image: Second system       Image: Second system       83.1 %Air         Modul FRONT       22.7 °C         Moduldiagnose       Image: Second system         Display-Test       Image: Second system         Tastatur-Test       Image: Second system         Zurück       Image: Second system                                                                                                    | Modul FRONT<br>Das Modul enthält die Display- und<br>Tastatursteuerung. Testmöglichkeiten:<br>• Moduldiagnose<br>• Display-Test<br>• Tastatur-Test                                               |
|      | Modul BASE<br>Modul diagnose<br>Ein-/Ausgangsstatus                                                                                                    | <b>Modul BASE</b><br>Das Modul generiert die Standard-<br>Ausgangssignale. Testmöglichkeiten:<br>• Moduldiagnose<br>• Ein-/Ausgangsstatus                                                        |
|      | Zuruck     Pavorit setzen       Image: Strombürde I1     Image: Strombürde I2       Image: Strombürde I2     Image: Strombürde I2       Image: Strombürde I2     Image: Strombürde I2 <th>Beispiel:<br/>Modul BASE, Ein-/Ausgangsstatus.</th>                                                                                                    | Beispiel:<br>Modul BASE, Ein-/Ausgangsstatus.                                                                                                    |

## Moduldiagnose

Diagnose / Modul LDO ...

| Menü          | Display                                                                                                    | Sensormonitor                                                                                                    |
|---------------|----------------------------------------------------------------------------------------------------|----------------------------------------------------------------------------------------------------|
|               | Image: State of the state of the state o | <b>Diagnose aufrufen</b><br>Aus dem Messmodus heraus:<br>Taste <b>menu</b> : Menüauswahl.<br>Diagnose mit Pfeiltasten wählen,<br>mit <b>enter</b> bestätigen.<br>Anschließend Modul LDO wählen.                                                                                                    |
| <b>V</b> diag | Image: Construction of the second second                | Das Diagnosemenü gibt eine<br>Übersicht der verfügbaren Diagnose-<br>funktionen. <u>Als "Favoriten" gesetzte</u><br><u>Meldungen</u> können direkt aus dem<br>Messmodus heraus über Softkey auf-<br>gerufen werden. Einstellung:<br>Parametrierung / Systemsteuerung /<br>Matrix Funktionssteuerung. |
|               | Sensormonitor         Ext. Drucktransmitter         Partialdruck         207.6 mbar         Temperatur         26.2 °C         Stromeingang         0.00 mA         Sensorbetriebszeit         43 h                                                                                                    | <b>Sensormonitor</b><br>Zeigt die aktuell vom Sensor geliefer-<br>ten Parameter. Wichtige Funktion zur<br>Diagnose und Validierung!                                                                                                    |

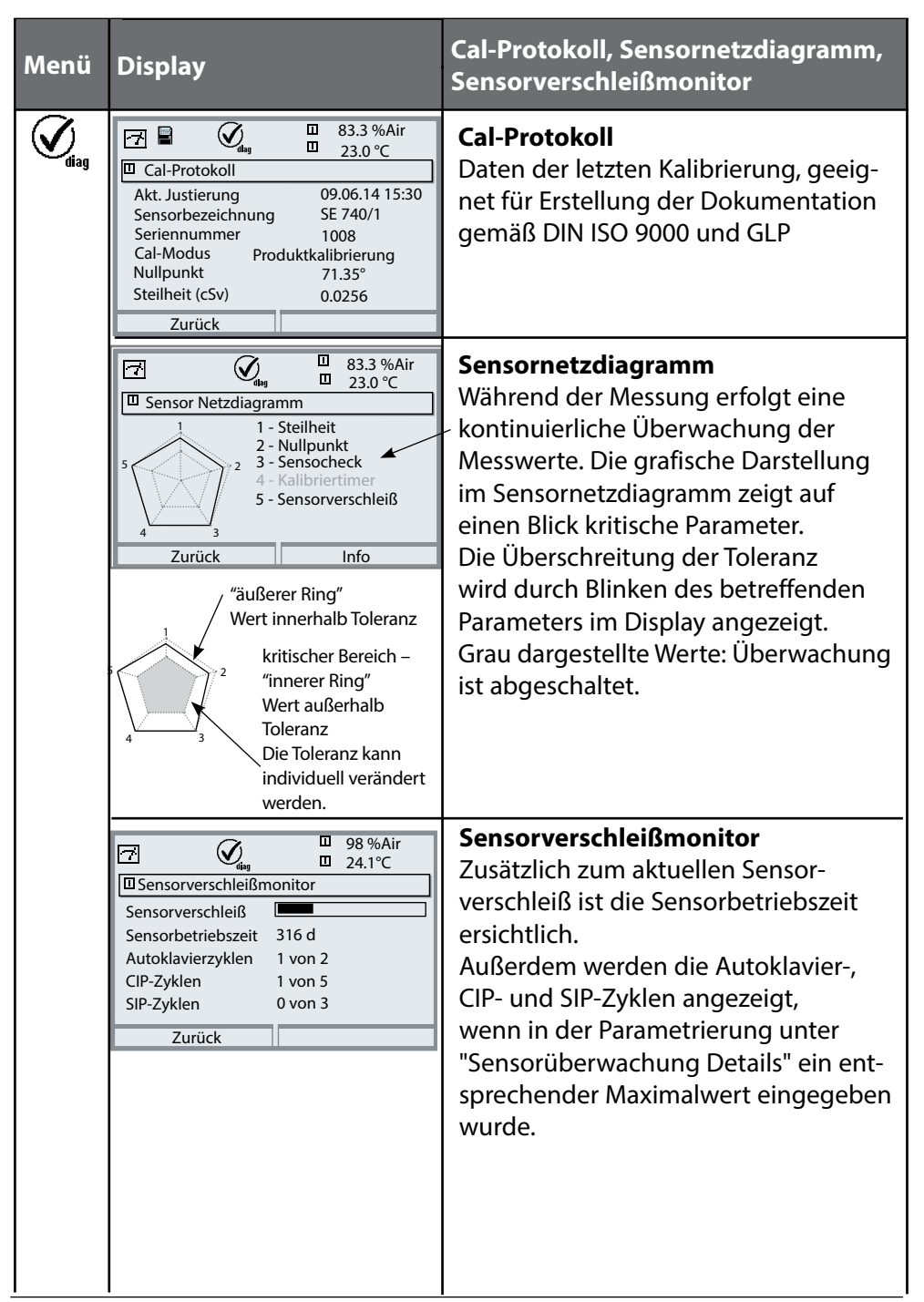

### CIP (Cleaning in Place) / SIP (Sterilization in Place)

CIP-/SIP-Zyklen dienen der Reinigung bzw. Sterilisation der medienberührten Teile im Prozess und werden z. B. bei BioTech-Anwendungen durchgeführt. Je nach Anwendung wird mit einer Chemikalie (alkalische Lösung, Wasser) oder mit mehreren Chemikalien (alkalische Lösung, Wasser, saure Lösung, Wasser) gearbeitet, die Temperaturen liegen bei CIP um 80 °C, bei SIP um 110 °C. Für Sensoren sind diese Prozeduren extrem belastend.

Das Gerät erkennt automatisch CIP- und SIP-Zyklen und zählt entsprechend den Zähler hoch. Der Anwender kann in der Parametrierung unter "Sensorüberwachung Details" die max. Anzahl der Zyklen selbst vorgeben und festlegen, ob bei Überschreitung eine Meldung generiert wird. Die Daten sind im Sensor gespeichert und sind nicht rücksetzbar. Im Diagnose-Menü Sensorverschleißmonitor ist die Anzahl der Zyklen ersichtlich, wenn ein individuelles Maximum parametriert wurde.

#### Autoklavier-Zähler

Der Autoklavier-Zähler generiert bei Ablauf des vorgegebenen Grenzwerts eine Sensoface-Meldung. Sobald der vorgegebene Zählerstand für den Autoklavier-Zähler erreicht ist, wird Sensoface "traurig". Dazu muss der Autoklavier-Zähler manuell am Gerät nach jeder Autoklavierung im Wartungsmenü inkrementiert werden.

# Diagnose-Meldungen als Favorit setzen

Menüauswahl: Parametrierung/Systemsteuerung/Matrix Funktionssteuerung

#### Nebenanzeigen (1)

Entsprechend der Werksvoreinstellung erfolgt hier die Anzeige zusätzlicher Werte im Messmodus. Durch Druck auf den zugeordneten Softkey (2) werden die von den Modulen gelieferten Messgrößen, zusätzlich Datum und Uhrzeit, angezeigt.

Darüber hinaus können die **Softkeys (2)** zum Steuern von Funktionen verwendet werden. Die Zuordnung einer Funktion zu einem Softkey erfolgt über

#### Parametrierung/Systemsteuerung/ Matrix Funktionssteuerung

Über die Softkeys steuerbare Funktionen:

- Parametersatzauswahl
- KI-Recorder Start/Stop<sup>1)</sup>
- Favoriten
- Unical (vollautomatische Sondensteuerung)<sup>2)</sup>

#### Favoriten

Ausgewählte Diagnosefunktionen können aus dem Messmodus heraus sofort über einen Softkey abgerufen werden.

Die Auswahl von Favoriten wird auf der folgenden Seite erklärt.

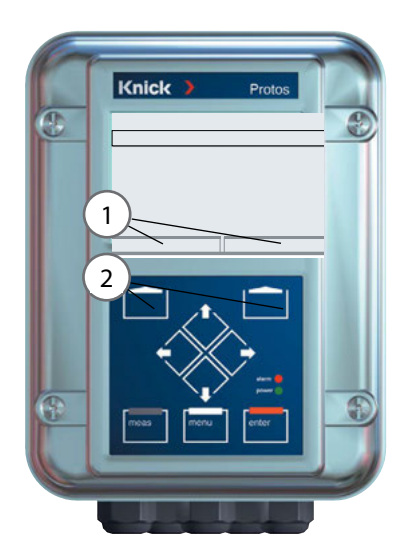

| HOLD                                                            |                       |                            | 98.1<br>25.6        | %Air<br>°C |
|-----------------------------------------------------------------|-----------------------|----------------------------|---------------------|------------|
| Matrix Funktion                                                 | nssteue               | erung (S                   | Spezia              | list)      |
| Eingang OK2<br>Softkey links<br>Softkey rechts<br>Profibus DO 2 | ParSet<br>O<br>O<br>O | KI-Rec<br>O<br>O<br>O<br>O | ♥Fav<br>-<br>•<br>• | Unical<br> |
| Zurück                                                          |                       | ΘV                         | erbinc              | len        |

#### Beispiel:

Auswahl "Favoriten" mit dem zugeordneten "Softkey rechts"

Softkey-Funktion einstellen: Mit Hilfe der Pfeiltasten gewünschte Funktion wählen, mit Softkey "Verbinden" markieren und mit **enter** bestätigen.

Funktion freigeben: Mittels Softkey "Trennen", mit **enter** bestätigen.

| Menü          | Display                                                                                                    | Favoriten auswählen                                                                                                    |
|---------------|----------------------------------------------------------------------------------------------------|----------------------------------------------------------------------------------------------------|
|               | <b>83.3</b> %Air<br><b>24.0</b> °C<br>09.03.14 ♥ Favoriten-Menü                                                                                                    | <b>Favoriten-Menü</b><br>Diagnosefunktionen können aus dem<br>Messmodus heraus sofort über einen<br>Softkey abgerufen werden.<br>Die "Favoriten" werden im<br>Diagnosemenü festgelegt.                         |
| <b>O</b> diag | Image: State of the state of the state o | Favoriten auswählen<br>Taste menu: Menüauswahl<br>Diagnose mit Pfeiltasten wählen, mit<br>enter bestätigen. Anschließend Modul<br>auswählen, mit enter bestätigen.                                             |
|               | Image: Sensor SE 740         Image: Sensor SE 740         Image: Sensor SE 740         Image: Sensor SE 740         Image: Sensor SE 740         Image: Sensor SE 740         Image: Sensor SE 740         Image: Sensor SE 740         Image: Sensor SE 740         Image: Sensor SE 740         Image: Sensor SE 740         Image: Sensor SE 740         Image: Sensor SE 740         Image: Sensor SE 740         Image: Sensor Sensor                                                                                                    | Favorit setzen bzw. löschen:<br>"Favorit setzen" erlaubt den Abruf der<br>angewählten Diagnosefunktion über<br>Softkey direkt aus dem Messmodus<br>heraus.<br>Vor der Menüzeile erscheint ein Herz-<br>Symbol. |
|               | B3.3 %Air         24.0 °         09.03.14                                                                                                    | Taste <b>meas</b> führt zurück zur<br>Messung. In der Nebenanzeige<br>erscheint "Favoriten-Menü", wenn<br>die Softkey-Funktion auf "Favoriten-<br>Menü" gesetzt wurde (siehe "Matrix<br>Funktionssteuerung").  |

#### Hinweis:

Wenn einem der beiden Softkeys die Funktion "Favoriten-Menü" zugewiesen wurde, können als "Favorit" gesetzte Diagnosefunktionen im Messmodus direkt aufgerufen werden.

# Diagnosefunktionen

### Informationen zum allgemeinen Status des Messsystems Menüauswahl: Diagnose / Meldungsliste

| Menü              | Display                                                                                                    | Diagnosefunktionen                                                                                                    |
|-------------------|----------------------------------------------------------------------------------------------------|----------------------------------------------------------------------------------------------------|
|                   | Image: Second system       82.3 %Air         Menüauswahl       25.6°C         Menüauswahl       Image: Second system         Image: Second system       Image: Second system         Auswahl: Image: Second system       Image: Second system         Zurück zum Messen       Image: Second system                                                                                                    | <b>Diagnose aufrufen</b><br>Aus dem Messmodus heraus:<br>Taste <b>menu</b> : Menüauswahl.<br>Diagnose mit Pfeiltasten wählen,<br>mit <b>enter</b> bestätigen.                                                                                                    |
| Ø <sub>diag</sub> | Image: Second system     Image: Second system       Image: Second system     Image: Second system       Image: Second system     Ima                                                                                                    | Das Menü "Diagnose" gibt eine<br>Übersicht der verfügbaren Funktionen.<br>Als "Favoriten" gesetzte Funktionen<br>können direkt aus dem Messmodus<br>heraus aufgerufen werden.                                                                                                    |
|                   | Image: Constraint of the system       Image: Constraint of the system         Image: Constraint of the system       Image: Constraint of the system         Image: Constraint of the system       Image: Constraint of the system | <ul> <li>Aktuelle Meldungsliste</li> <li>Zeigt gerade aktive Warnungs- oder</li> <li>Ausfall-Meldungen im Klartext.</li> <li>Anzahl der Meldungen</li> <li>Bei mehr als 7 Meldungen erscheint rechts im</li> <li>Display ein Scrollbar. Mit Hilfe der Pfeiltasten</li> <li>Auf/Ab können Sie scrollen.</li> <li>Meldungsnummer</li> <li>Beschreibung siehe Meldungsliste</li> <li>Modulbezeichner</li> <li>Gibt das die Meldung erzeugende Modul an</li> </ul> |

### Meldungen mit Protos 3400

| Nr.  | Meldungen OXY                             | Meldungstyp |
|------|-------------------------------------------|-------------|
| D008 | Messwertverarbeitung (Abgleichdaten)      | AUSF        |
| D009 | Modul-Ausfall (Firmware Flash-Checksumme) | AUSF        |
| D010 | Sättigung %Air Messbereich                | AUSF        |
| D011 | Sättigung %Air Alarm LO_LO                | AUSF        |
| D012 | Sättigung %Air Alarm LO                   | WARN        |
| D013 | Sättigung %Air Alarm Hl                   | WARN        |
| D014 | Sättigung %Air Alarm HI_HI                | AUSF        |
| D015 | Temperatur Messbereich                    | AUSF        |
| D016 | Temperatur Alarm LO_LO                    | AUSF        |
| D017 | Temperatur Alarm LO                       | WARN        |
| D018 | Temperatur Alarm HI                       | WARN        |
| D019 | Temperatur Alarm HI_HI                    | AUSF        |
| D020 | Konzentration Messbereich                 | AUSF        |
| D021 | Konzentration Alarm LO_LO                 | AUSF        |
| D022 | Konzentration Alarm LO                    | WARN        |
| D023 | Konzentration Alarm HI                    | WARN        |
| D024 | Konzentration Alarm HI_HI                 | AUSF        |
| D025 | Partialdruck Messbereich                  | AUSF        |
| D026 | Partialdruck Alarm LO_LO                  | AUSF        |
| D027 | Partialdruck Alarm LO                     | WARN        |
| D028 | Partialdruck Alarm HI                     | WARN        |
| D029 | Partialdruck Alarm HI_HI                  | AUSF        |
| D030 | Nullpunkt Messbereich                     | WARN        |
| D035 | Steilheit Messbereich                     | WARN        |

| Nr.  | Meldungen OXY                        | Meldungstyp    |
|------|--------------------------------------|----------------|
| D045 | Sättigung %O2 Messbereich            | AUSF           |
| D046 | Sättigung %O2 Alarm LO_LO            | AUSF           |
| D047 | Sättigung %O2 Alarm LO               | WARN           |
| D048 | Sättigung %O2 Alarm HI               | WARN           |
| D049 | Sättigung %O2 Alarm HI_HI            | AUSF           |
| D060 | SENSOFACE traurig: Steilheit         | WARN           |
| D061 | SENSOFACE traurig: Nullpunkt         | WARN           |
| D062 | SENSOFACE traurig: Sensocheck        | parametrierbar |
| D063 | SENSOFACE traurig: Einstellzeit      | WARN           |
| D064 | SENSOFACE traurig: Kalibriertimer    | WARN           |
| D070 | SENSOFACE traurig: Sensorverschleiß  | parametrierbar |
| D071 | SENSOFACE traurig: Membranverschleiß | parametrierbar |
| D080 | Messbereich (Sensorstrom)            | WARN           |
| D081 | O2-Messung aus (Temp)                | Text           |
| D090 | Vol% Messbereich (Messung in Gasen)  | WARN           |
| D091 | Vol% Alarm LO_LO (Messung in Gasen)  | AUSF           |
| D092 | Vol% Alarm LO (Messung in Gasen)     | WARN           |
| D093 | Vol% Alarm HI (Messung in Gasen)     | WARN           |
| D094 | Vol% Alarm HI_HI (Messung in Gasen)  | AUSF           |
| D095 | ppm Messbereich (Messung in Gasen)   | AUSF           |
| D096 | ppm Alarm LO_LO (Messung in Gasen)   | AUSF           |
| D097 | ppm Alarm LO (Messung in Gasen)      | WARN           |
| D098 | ppm Alarm HI (Messung in Gasen)      | WARN           |
| D099 | ppm Alarm HI_HI (Messung in Gasen)   | AUSF           |
| D100 | Kein Sensor                          | AUSF           |
| D101 | Kommunikation unterbrochen           | AUSF           |
| D102 | Sensoranschluss                      | AUSF           |

| Nr.  | Meldungen OXY                     | Meldungstyp    |
|------|-----------------------------------|----------------|
| D110 | CIP-Zähler                        | parametrierbar |
| D111 | SIP-Zähler                        | parametrierbar |
| D112 | Autoklavier-Zähler                | parametrierbar |
| D113 | Sensorbetriebszeit (Einsatzdauer) | parametrierbar |
| D130 | SIP-Zyklus gezählt                | Text           |
| D131 | CIP-Zyklus gezählt                | Text           |
| D200 | Temp O2-Konz/Sat                  | WARN           |
| D201 | Cal-Temperatur                    | Text           |
| D203 | Cal: Gleiche Medien               | Text           |
| D204 | Cal: Medien vertauscht            | Text           |
| D205 | Cal: Sensor instabil              | Text           |
| D254 | Modul-Reset                       | Text           |

| Nr.  | Meldungen Calculation Blocks OXY / OXY | Meldungstyp |
|------|----------------------------------------|-------------|
| H010 | %AIR-Diff Messbereich                  | AUSF        |
| H011 | %AIR-Diff Alarm LO_LO                  | AUSF        |
| H012 | %AIR-Diff Alarm LO                     | WARN        |
| H013 | %AIR-Diff Alarm HI                     | WARN        |
| H014 | %AIR-Diff Alarm HI_HI                  | AUSF        |
| H015 | Temperatur-Diff Messbereich            | AUSF        |
| H016 | Temperatur-Diff Alarm LO_LO            | AUSF        |
| H017 | Temperatur-Diff Alarm LO               | WARN        |
| H018 | Temperatur-Diff Alarm HI               | WARN        |
| H019 | Temperatur-Diff Alarm HI_HI            | AUSF        |
| H020 | Konzentration-Diff Messbereich         | AUSF        |
| H021 | Konzentration-Diff Alarm LO_LO         | AUSF        |

| Nr.  | Meldungen Calculation Blocks OXY / OXY   | Meldungstyp |
|------|------------------------------------------|-------------|
| H022 | Konzentration-Diff Alarm LO              | WARN        |
| H023 | Konzentration-Diff Alarm HI              | WARN        |
| H024 | Konzentration-Diff Alarm HI_HI           | AUSF        |
| H045 | %O2-Diff Messbereich                     | AUSF        |
| H046 | %O2-Diff Alarm LO_LO                     | AUSF        |
| H047 | %O2-Diff Alarm LO                        | WARN        |
| H048 | %O2-Diff Alarm HI                        | WARN        |
| H049 | %O2-Diff Alarm HI_HI                     | AUSF        |
| H090 | Vol%-Diff Messbereich (Messung in Gasen) | WARN        |
| H091 | Vol%-Diff Alarm LO_LO (Messung in Gasen) | AUSF        |
| H092 | Vol%-Diff Alarm LO (Messung in Gasen)    | WARN        |
| H093 | Vol%-Diff Alarm HI (Messung in Gasen)    | WARN        |
| H094 | Vol%-Diff Alarm HI_HI (Messung in Gasen) | AUSF        |
| H095 | ppm-Diff Messbereich (Messung in Gasen)  | AUSF        |
| H096 | ppm-Diff Alarm LO_LO (Messung in Gasen)  | AUSF        |
| H097 | ppm-Diff Alarm LO (Messung in Gasen)     | WARN        |
| H098 | ppm-Diff Alarm HI (Messung in Gasen)     | WARN        |
| H099 | ppm-Diff Alarm HI_HI (Messung in Gasen)  | AUSF        |

### Meldungen mit Protos II 4400

🛇 Ausfall 🖄 Außerhalb der Spezifikation 😔 Wartungsbedarf

| Nr.  | Meldungstyp                 | Meldungen OXY                        |  |
|------|-----------------------------|--------------------------------------|--|
| D008 | Ausfall                     | Messwertverarbeitung (Abgleichdaten) |  |
| D009 | Ausfall                     | Firmware-Fehler                      |  |
| D010 | Ausfall                     | Sättigung %Air Messbereich           |  |
| D011 | Ausfall                     | Sättigung %Air Alarm LO_LO           |  |
| D012 | Außerhalb der Spezifikation | Sättigung %Air Alarm LO              |  |
| D013 | Außerhalb der Spezifikation | Sättigung %Air Alarm Hl              |  |
| D014 | Ausfall                     | Sättigung %Air Alarm HI_HI           |  |
| D015 | Ausfall                     | Temperatur Messbereich               |  |
| D016 | Ausfall                     | Temperatur Alarm LO_LO               |  |
| D017 | Außerhalb der Spezifikation | Temperatur Alarm LO                  |  |
| D018 | Außerhalb der Spezifikation | Temperatur Alarm HI                  |  |
| D019 | Ausfall                     | Temperatur Alarm HI_HI               |  |
| D020 | Ausfall                     | Konzentration Messbereich            |  |
| D021 | Ausfall                     | Konzentration Alarm LO_LO            |  |
| D022 | Außerhalb der Spezifikation | Konzentration Alarm LO               |  |
| D023 | Außerhalb der Spezifikation | Konzentration Alarm HI               |  |
| D024 | Ausfall                     | Konzentration Alarm HI_HI            |  |
| D025 | Ausfall                     | Partialdruck Messbereich             |  |
| D026 | Ausfall                     | Partialdruck Alarm LO_LO             |  |
| D027 | Außerhalb der Spezifikation | Partialdruck Alarm LO                |  |
| D028 | Außerhalb der Spezifikation | Partialdruck Alarm HI                |  |
| D029 | Ausfall                     | Partialdruck Alarm HI_HI             |  |
| D045 | Ausfall                     | Sättigung %O2 Messbereich            |  |
| D046 | Ausfall                     | Sättigung %O2 Alarm LO_LO            |  |
| D047 | Außerhalb der Spezifikation | Sättigung %O2 Alarm LO               |  |
| D048 | Außerhalb der Spezifikation | Sättigung %O2 Alarm HI               |  |
| D049 | Ausfall                     | Sättigung %O2 Alarm HI_HI            |  |
| D060 | Ausfall/Wartungsbedarf      | Sensoface traurig: Steilheit         |  |
| D061 | Ausfall/Wartungsbedarf      | Sensoface traurig: Nullpunkt         |  |
| D062 | parametrierbar              | Sensoface traurig: Sensocheck        |  |
| D063 | Wartungsbedarf              | Sensoface traurig: Einstellzeit      |  |
| D064 | Wartungsbedarf              | Sensoface traurig: Kalibriertimer    |  |
| D070 | parametrierbar              | Sensoface traurig: Sensorverschleiß  |  |

| Nr.  | Meldungstyp    | Meldungen OXY                        |
|------|----------------|--------------------------------------|
| D071 | parametrierbar | Sensoface traurig: Membranverschleiß |
| D080 | Wartungsbedarf | Sensorstrom Messbereich              |
| D081 | Ausfall        | O2-Messung aus (Temp)                |
| D110 | parametrierbar | CIP-Zähler                           |
| D111 | parametrierbar | SIP-Zähler                           |
| D112 | parametrierbar | Autoklavier-Zähler                   |
| D113 | parametrierbar | Sensorbetriebszeit                   |
| D124 | Wartungsbedarf | Sensordatum                          |
| D130 | Info           | SIP-Zyklus gezählt                   |
| D131 | Info           | CIP-Zyklus gezählt                   |
| D200 | Wartungsbedarf | Temp O2-Konz/Sat                     |
| D201 | Wartungsbedarf | KalTemperatur                        |
| D203 | Info           | Kal.: Gleiche Medien                 |
| D204 | Info           | Kal.: Medien vertauscht              |
| D205 | Info           | Kal.: Sensor instabil                |
| D254 | Info           | Modul-Reset                          |

| Nr.  | Meldungstyp                 | Meldungen Verrechnungsblock OXY / OXY    |
|------|-----------------------------|------------------------------------------|
| H010 | Ausfall                     | Sättigung %AIR -Diff Messbereich         |
| H011 | Ausfall                     | Sättigung %AIR-Diff Alarm LO_LO          |
| H012 | Außerhalb der Spezifikation | Sättigung %AIR -Diff Alarm LO            |
| H013 | Außerhalb der Spezifikation | Sättigung %AIR -Diff Alarm HI            |
| H014 | Ausfall                     | Sättigung %AIR -Diff Alarm HI_HI         |
| H015 | Ausfall                     | Temperatur-Diff Messbereich              |
| H016 | Ausfall                     | Temperatur-Diff Alarm LO_LO              |
| H017 | Außerhalb der Spezifikation | Temperatur-Diff Alarm LO                 |
| H018 | Außerhalb der Spezifikation | Temperatur-Diff Alarm HI                 |
| H019 | Ausfall                     | Temperatur-Diff Alarm HI_HI              |
| H020 | Ausfall                     | Konzentration (Liquid)-Diff Messbereich  |
| H021 | Ausfall                     | Konzentration (Liquid)-Diff Alarm LO_LO  |
| H022 | Außerhalb der Spezifikation | Konzentration (Liquid)-Diff Alarm LO     |
| H023 | Außerhalb der Spezifikation | Konzentration (Liquid)-Diff Alarm HI     |
| H024 | Ausfall                     | Konzentration (Liquid)-Diff Alarm HI_HI  |
| H045 | Ausfall                     | %O2-Diff Messbereich                     |
| H046 | Ausfall                     | %O2-Diff Alarm LO_LO                     |
| H047 | Außerhalb der Spezifikation | %O2-Diff Alarm LO                        |
| H048 | Außerhalb der Spezifikation | %O2-Diff Alarm HI                        |
| H049 | Ausfall                     | %O2-Diff Alarm HI_HI                     |
| H090 | Ausfall                     | Vol%-Diff Messbereich (Messung in Gasen) |
| H091 | Ausfall                     | Vol%-Diff Alarm LO_LO (Messung in Gasen) |
| H092 | Außerhalb der Spezifikation | Vol%-Diff Alarm LO (Messung in Gasen)    |
| H093 | Außerhalb der Spezifikation | Vol%-Diff Alarm HI (Messung in Gasen)    |
| H094 | Ausfall                     | Vol%-Diff Alarm HI_HI (Messung in Gasen) |
| H200 | Wartungsbedarf              | Parametrierung Verrechnungsblock         |

| Eingang | für | Sensor |
|---------|-----|--------|
|         |     |        |

#### Anzeigebereiche

Sättigung (-10 ... 80 °C)

Konzentration (-10 ... 80 °C) Volumenkonzentration in Gas Partialdruck

#### Druckkorrektur \*)

Luftdruck

manuell extern

#### Salzkorrektur

Temperatureingang

Messbereich Auflösung Messabweichung\*\*)

#### Stromeingang

Druckbereich Strombereich

Auflösung

Sensorüberwachung \*)

Sensoface Sensornetzdiagramm

Sensormonitor

Verschleißmonitor

Optischer Sauerstoffsensor SE 740

0,0 ... 999,9 % Air 0,00 ... 99,99 % O<sub>2</sub> (mag) l/pm 99,99 mg/l 0,00 ... 99,99 Vol % 0 ... 9999 mbar

0 ... 9999 mbar 0 ... 9999 mbar (über Stromeingang 0(4) ... 20 mA Eingang)

0,0 ... 45,0 g/kg

-10 ... 130 °C / 14 ... 266 °F 0.1 °C 0,2 % v. M. + 0,5 K (< 1 K bei T > 100 °C)

0(4) ... 20 mA für Absolut- oder Differenzdrucktransmitter 0 ... 9999 mbar 0(4) ... 20 mA / 50 Ohm Anfang / Ende parametrierbar innerhalb des Druckbereiches < 1%

Sensocheck, Überwachung des Sensors

liefert Hinweise über den Zustand des Sensors: Nullpunkt, Steilheit, Kalibrierintervall, Sensocheck, Verschleiß

<sup>1</sup>Direkte Anzeige der Sensormesswerte zur Validierung Partialdruck / Temperatur / I-Eingang

Anzeige der Verschleißparameter: Sensorverschleiß / Sensorbetriebszeit / Autoklavierzyklen / SIP-Zyklen / CIP-Zyklen

| Sensoranpassung *) | Betriebsarten                                                     |
|--------------------|-------------------------------------------------------------------|
|                    | - automatische Kalibrierung in luftgesättigtem Wasser             |
|                    | - automatische Kalibrierung an Luft                               |
|                    | - Produktkalibrierung Sättigung                                   |
|                    | - Produktkalibrierung Konzentration und                           |
|                    | Produktkalibrierung Partialdruck                                  |
|                    | - Nullpunkt-Korrektur                                             |
| Kalibrierprotokoll | – Aufzeichnung von:                                               |
| -                  | Nullpunkt, Steilheit, Kalibrierverfahren,                         |
|                    | mit Datum und Uhrzeit für die letzten drei Kalibrierungen und der |
|                    | Erstkalibrierung                                                  |

#### **Allgemeine Daten**

| RoHS-Konformität           | nach EU-Richtlinie 2011/65/EU                                                                  |
|----------------------------|------------------------------------------------------------------------------------------------|
| EMV                        | EN 61326-1, EN 61326-2-3                                                                       |
| Störaussendung             | NAMOR NE 21<br>Industriebereich* (EN 55011 Gruppe 1 Klasse A)                                  |
| Störfestigkeit             | Industriebereich                                                                               |
| Blitzschutz                | nach EN 61000-4-5, Installationsklasse 2                                                       |
| Nennbetriebsbedingungen    | Umgebungstemperatur:<br>-20 55 °C / -4 131 °F<br>Relative Feuchte: 10 95 % nicht kondensierend |
| Transport-/Lagertemperatur | -20 70 °C / -4 158 °F                                                                          |
|                            |                                                                                                |
| Schraubklemmverbinder      | Einzeldrähte und Litzen bis 2,5 mm <sup>2</sup>                                                |

\* Diese Einrichtung ist nicht dafür vorgesehen, in Wohnbereichen verwendet zu werden, und kann einen angemessenen Schutz des Funkempfangs in solchen Umgebungen nicht sicherstellen.

# Anhang:

#### Minimale Messspannen bei Stromausgängen

Das Modul LDO 3400-170/4400-170 ist ein Messmodul und verfügt nicht über Stromausgänge. Diese sind im Modul BASE (Grundgerät) oder in Kommunikationsmodulen (z.B. Module OUT, PID) vorhanden und sind auch dort zu parametrieren.

Die minimale Stromspanne soll verhindern, dass die Auflösungsgrenze der Messtechnik (± 1 Digit) bereits stark im Strom zu erkennen ist.

#### Modul LDO

| %Air            | 0.1                   |
|-----------------|-----------------------|
| %0 <sub>2</sub> | 0.1                   |
| °C              | 10.0                  |
| mg/l            | 2 µg/l                |
| ppm             | 2 ppb                 |
| mbar            | 1 mbar (Partialdruck) |
| Vol%            | 0.01                  |
| ppm             | 100                   |
| °F              | 10.0                  |
|                 |                       |

#### **Calculation Block OXY/OXY**

| Diff. %Air            | 0.1                |
|-----------------------|--------------------|
| Diff. %O <sub>2</sub> | 0.1                |
| Diff. mg/l            | 10 % min. 2.0 μg/l |
| Diff. ppm             | 10 % min. 2.0 ppb  |
| Diff °C               | 10.0               |
| Diff. Vol%            | 0.01               |
| Diff. ppm             | 100                |
|                       |                    |

# Übersichten

### Übersicht zur Parametrierung

| ì | nü Parametrierung        |                                                                                                    |  |  |  |
|---|--------------------------|----------------------------------------------------------------------------------------------------|--|--|--|
| - |                          | <ul> <li>Parametrierung</li> <li>Aufruf aus dem Messmodus: Taste menu: Menüauswahl.</li> <li>Parametrierung mit Pfeiltasten wählen, mit enter bestätigen.</li> <li>Spezialistenebene</li> <li>Zugriff auf sämtliche Einstellungen, auch die Festlegung der Passcodes. Freigeben und Sperren von Funktionen für den Zugriff aus der Betriebsebene heraus.</li> <li>Betriebsebene</li> <li>Zugriff auf alle in der Spezialistenebene freigegebenen</li> <li>Einstellungen. Gesperrte Einstellungen erscheinen grau und können nicht verändert werden.</li> <li>Anzeigeebene</li> <li>Nur Anzeige, keine Änderung möglich!</li> </ul> |  |  |  |
|   | Systemsteuerung          |                                                                                                    |  |  |  |
|   | Speicherkarte (Option)   | Menü erscheint nur, wenn eine Speicherkarte gesteckt ist und<br>zuvor die entsprechende Zusatzfunktion freigeschaltet worden<br>ist.                                                                                                    |  |  |  |
|   | Konfiguration übertragen | Die komplette Konfiguration eines Gerätes kann auf eine<br>Speicherkarte geschrieben werden. Das ermöglicht die<br>Übertragung aller Geräteeinstellungen auf andere, identisch<br>bestückte Geräte (Ausnahme: Optionen und Passcodes).                                                                                                    |  |  |  |
|   | Parametersatz            | 2 Parametersätze (A,B) stehen im Gerät zur Verfügung.<br>Der jeweils aktive Parametersatz wird im Display angezeigt.<br>Parametersätze enthalten alle Einstellungen außer:<br>Sensortyp, Optionen, Einstellungen in der Systemsteuerung<br>Bei Nutzung der Speicherkarte (Option) können bis zu<br>5 Parametersätze (1, 2, 3, 4, 5) verwendet werden.                                                                                                    |  |  |  |
|   | Funktionssteuerung       | Auswahl der über Softkeys und<br>OK-EIngänge zu steuernden Funktionen                                                                                                    |  |  |  |
|   | Uhrzeit/Datum            | Uhrzeit, Datum, Anzeigeformat                                                                                                    |  |  |  |
|   | Messstellenbeschreibung  | Freie Eingabe einer Messstellenbezeichnung, kann im Diagnose-<br>Menü abgerufen werden                                                                                                    |  |  |  |
|   | Optionsfreigabe          | Freischaltung von Optionen mittels TAN                                                                                                    |  |  |  |
|   | Werkseinstellung setzen  | Rücksetzen der Parametrierung auf die Werkseinstellung                                                                                                    |  |  |  |
|   | Passcode-Eingabe         | Ändern der Passcodes                                                                                                    |  |  |  |
|   | Firmware-Update          | Firmware-Update mittels Update Card                                                                                                    |  |  |  |
|   | Logbuch                  | Auswahl zu protokollierender Ereignisse                                                                                                    |  |  |  |
|   | Puffertabelle            | pH: Vorgabe eigener Puffersatz zur automatischen Kalibrierung                                                                                                    |  |  |  |

# Übersichten

### Übersicht zur Parametrierung

| Menü Parametrierung |                                                    |                                                 |  |  |
|---------------------|----------------------------------------------------|-------------------------------------------------|--|--|
|                     | Modul FRONT: Displayeinstellungen                  |                                                 |  |  |
| <u>∞≕</u> par       | Sprache                                            | Auswahl der Menüsprache                         |  |  |
|                     | Einheiten <sup>1)</sup>                            | Auswahl der Messwerteinheiten                   |  |  |
|                     | Formate <sup>1)</sup>                              | Auswahl des Anzeigeformats                      |  |  |
|                     | Messwertanzeige                                    | Angaben zur Messwertdarstellung auf dem Display |  |  |
|                     | Display <sup>1)</sup>                              | Helligkeit/Kontrast, Abschaltung                |  |  |
|                     | Modul BASE: Signalausgänge und -eingänge, Kontakte |                                                 |  |  |
|                     | Ausgangsstrom I1, I2                               | Separat einstellbare Stromausgänge              |  |  |
|                     | Kontakt K4                                         | Ausfall-Signalisierung                          |  |  |
|                     | Kontakte K3, K2, K1                                | Separat einstellbare Schaltkontakte             |  |  |
|                     | Eingänge OK1, OK2                                  | Optokoppler-Signaleingänge                      |  |  |
|                     |                                                    |                                                 |  |  |

1) nur mit Protos II 4400

# Menü Parametrierung

| <br>NAME AND ADDRESS OF |
|-------------------------|
| Distant State           |
| <br>All shares of       |
|                         |
|                         |
|                         |
| <br>                    |
|                         |
| <br><u> </u>            |
|                         |
|                         |

#### Madul

| <u>¤</u> par | Eingangsfilter                                                                                                    |                                                                                                    |  |
|--------------|----------------------------------------------------------------------------------------------------|----------------------------------------------------------------------------------------------------|--|
|              | Sensordaten <ul> <li>Messung in</li> <li>Sensoface</li> </ul>                                                                        | Angaben zur Messwertdarstellung auf dem Display:<br>Flüssigkeiten, Gasen                                                                                          |  |
|              | Details                                                                                                    | Steilheit, Nullpunkt, Temperatur, Sensocheck, Sensorverschleiß,<br>Sensorbetriebszeit, CIP-/SIP-Zähler, O <sub>2</sub> -Messung bei CIP/SIP,<br>Autoklavierzähler |  |
|              | Cal-Voreinstellungen <ul> <li>Cal-Sättigung</li> <li>Cal-Konzentration</li> <li>Kalibriertimer</li> </ul>                            | mg/l, μg/l, ppm, ppb                                                                                                    |  |
|              | <ul> <li>Druckkorrektur</li> <li>Ext. Drucktransmitter</li> <li>Druck beim Messen</li> <li>Druck bei Cal</li> </ul>                  |                                                                                                    |  |
|              | Salzkorrektur<br>• Eingabe<br>• Salinität                                                                                            | Salinität, Chlorinität, Leitfähigkeit                                                                                                    |  |
|              | <ul> <li>Meldungen</li> <li>Sättigung %Air</li> <li>Sättigung %O<sub>2</sub></li> <li>Konzentration</li> <li>Partialdruck</li> </ul> |                                                                                                    |  |
| /len         | ü Kalibrieruı                                                                                                    | ng                                                                                                    |  |
| —a           |                                                                                                    |                                                                                                    |  |

L cal

#### Modul LDO

Automatik - Wasser Automatik - Luft Produktkalibrierung Sat Produktkalibrierung Conc Produktkalibr. Partialdruck Nullpunkt-Korrektur

### Menü Wartung

/ main

|  | Modul BASE                          |                                                                                                    |
|--|-------------------------------------|----------------------------------------------------------------------------------------------------|
|  | Stromgeber                          | Ausgangsstrom einstellbar 0 22 mA                                                                                                    |
|  | Modul LDO                           |                                                                                                    |
|  | Sensormonitor<br>Autoklavier-Zähler | Partialdruck, Ext. Drucktransmitter, Temperatur, Stromeingang<br>Eingabe/Anzeige der Autoklavier-Zyklen, Anzeige der maximal<br>zulässigen Zyklen, wenn diese zuvor eingegeben wurden |

### Menü Diagnose

Aktuelle Meldungsliste Messstellenbeschreibung Logbuch

Liste aller Warn- und Ausfallmeldungen

Gerätebeschreibung

Hardwarevers., Seriennr., (Modul-)Firmware, Optionen

**Modul FRONT** 

Moduldiagnose Displaytest Tastaturtest

#### **Modul BASE**

Moduldiagnose Ein-/Ausgangsstatus

#### **Modul LDO**

Moduldiagnose Sensormonitor Cal-Protokoll Sensornetzdiagramm Oxy Sensorverschleißmonitor

interner Funktionstest Anzeige der aktuell vom Sensor gelieferten Messwerte Daten der letzten Justierung / Kalibrierung Grafische Darstellung der aktuellen Sensorparameter Anzeige Sensorverschleiß, CIP, SIP, Autoklavier-Zähler

### A

Aktuelle Meldungsliste 44 Anschlussbelegung 9 Anzeigeebene 22 Ausgangsfilter, Zeitkonstante 35 Ausgangsstrom parametrieren 32 Autoklavier-Zähler, Beschreibung 41 Autoklavier-Zähler, Wartung 36 Automatische Kalibrierung an Luft 16 Automatische Kalibrierung in Wasser 14

### В

Bedienebenen 22 Beschaltung 9 Bestimmungsgemäßer Gebrauch 5 Betriebsebene 22

### C

Cal-Protokoll 40 CIP (Cleaning in Place) 41

### D

Diagnosefunktionen 37 Diagnose-Meldungen als Favorit setzen 42 Displaysymbole Meldungen 31

### E

Elektrostatische Entladung (ESD) 8 EMV 54 Entsorgung 2

#### F

Favoriten 42 Fehlermeldungen 45 Firmwareversion 6 Freigabe (Softkey-Funktion) 23 Funktionen sperren 23

### G

Gerätebeschreibung 38 Grenzen variabel 31

Η

Hardware-/Firmwareversion 6

### J

Justierung 10

#### Κ

Kalibrierung 10 Kalibrierung durch Probennahme 18 Kennlinie linear 33 Kennlinienverlauf, Stromausgang 33 Klemmenschild 7 Klemmenschild-Aufkleber 7 Kontakte, Parametrierung 35

#### L

LDO 5 Liefereinstellung 30 Logarithmische Ausgangskennlinie 34 Logbuch 30 Logbuch, Diagnose 37

#### Μ

Matrix Funktionssteuerung 42 Meldungen mit Protos 3400 45 Meldungen mit Protos II 4400 49 Meldungen, Parametrierung 31 Meldungsliste 44 Messstellenbeschreibung 37 Modul einsetzen 8 Modul-Kompatibilität 6

### Ν

Nebenanzeigen 42 Nennbetriebsbedingungen 54 Nullpunkt-Korrektur 20

### 0

Optokoppler-Eingänge 35

#### Ρ

Parametrierung 21 Parametrierung aufrufen 24 Parametrierung der Sensordaten 25 Parametrierung, Übersicht 56 Phasenlage, Kalibrierung 10 Produktkalibrierung 18

#### R

Rücksendung 2 Rücksetzen auf Werkseinstellung 30

#### S

Schloss-Symbol 23 Schraubklemmverbinder 54 Sensocheck 29 Sensoface 26 Sensordaten 26 Sensormonitor, Diagnose 39 Sensormonitor, Wartung 36 Sensornetzdiagramm 40 Sensorüberwachung Details 26 Sensorverschleißmonitor 40 Seriennummer anzeigen 6 Sicherheitshinweise 5 SIP (Sterilization in Place) 41 Spezialistenebene 22

Stern-Volmer-Konstante, Kalibrierung 10 Stern-Volmer-Konstante, zulässiger Bereich 29 Stromausgänge 32 Stromausgänge, Kennlinienverlauf 33 Stromausgänge, minimale Messspannen 55

### Т

Technische Daten 52

#### υ

Übersicht zur Parametrierung 56

#### V

Verhalten bei Meldungen 35

#### W

Warenzeichen 2 Wartung 36 Werkseinstellung 30

#### Ζ

Zeitkonstante Ausgangsfilter 35 Zuordnung von Messwerten: Anfang (4 mA) und Ende (20 mA) 32

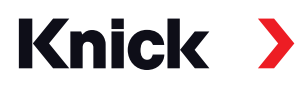

#### Knick Elektronische Messgeräte GmbH & Co. KG

#### Zentrale

Beuckestraße 22 • 14163 Berlin Germany Tel.: +49 30 80191-0 Fax: +49 30 80191-200 info@knick.de www.knick.de

Lokale Vertretungen

www.knick-international.com

Copyright 2019 • Änderungen vorbehalten Version: 3 Dieses Dokument wurde veröffentlicht am 30.09.2019 Aktuelle Dokumente finden Sie zum Herunterladen auf unserer Website unter dem entsprechenden Produkt.

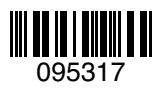

TA-201.170-KND03